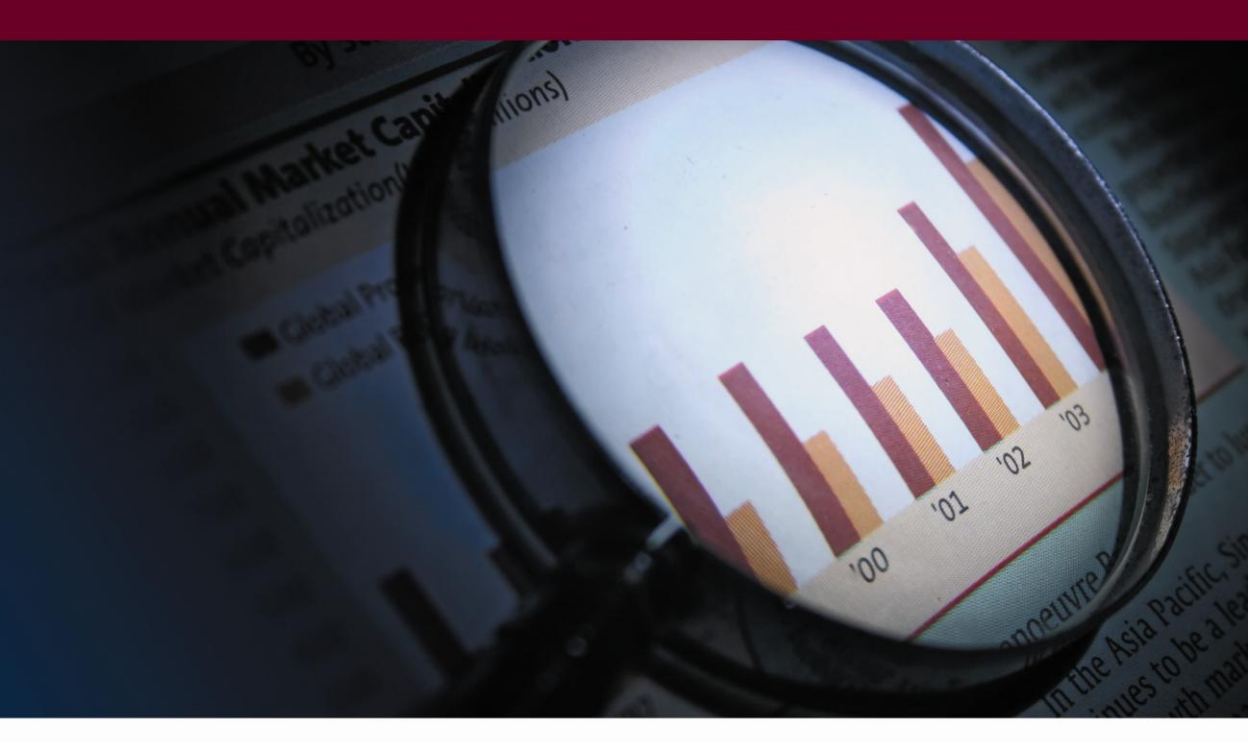

# **Business Analysis**<sup>®</sup>

...γνωρίστε την επιχείρησή σας!

ΕΓΚΑΤΑΣΤΑΣΗ

| ΟΔΗΓΙΕΣ ΕΓΚΑΤΑΣΤΑΣΗΣ & ΑΡΧΙΚΑ ΒΗΜΑΤΑ                                   | 5      |
|------------------------------------------------------------------------|--------|
| 1. ΤΕΧΝΙΚΕΣ ΠΡΟΔΙΑΓΡΑΦΕΣ ΕΓΚΑΤΑΣΤΑΣΗΣ                                  | 5      |
| <ul><li>1.1. ΠΕΡΙΓΡΑΦΗ ΕΦΑΡΜΟΓΗΣ</li><li>1.2. ΧΑΡΑΚΤΗΡΙΣΤΙΚΑ</li></ul> | 5<br>5 |
| 1.3. ΑΠΑΙΤΗΣΕΙΣ ΕΓΚΑΤΑΣΤΑΣΗΣ - ΛΕΙΤΟΥΡΓΙΑΣ                             | 5      |
| 2. ΠΡΟΕΤΟΙΜΑΣΙΑ ΕΓΚΑΤΑΣΤΑΣΗΣ                                           | 6      |
| 3. ΟΔΗΓΙΕΣ ΕΓΚΑΤΑΣΤΑΣΗΣ BUSINESS ANALYSIS                              | 6      |
| 3.1. ΔΙΑΔΙΚΑΣΙΑ ΕΓΚΑΤΑΣΤΑΣΗΣ                                           | 6      |
| 3.2. SINGLE USER ΕΓΚΑΤΑΣΤΑΣΗ                                           | 7      |
| 3.3. MULTIUSER ΕΓΚΑΤΑΣΤΑΣΗ ΣΕ ΔΙΚΤΥΟ WINDOWS                           | 23     |
| 4. APXIKA BHMATA                                                       | 44     |

# ΟΔΗΓΙΕΣ ΕΓΚΑΤΑΣΤΑΣΗΣ & ΑΡΧΙΚΑ ΒΗΜΑΤΑ

# 1. ΤΕΧΝΙΚΕΣ ΠΡΟΔΙΑΓΡΑΦΕΣ ΕΓΚΑΤΑΣΤΑΣΗΣ

#### 1.1. ΠΕΡΙΓΡΑΦΗ ΕΦΑΡΜΟΓΗΣ

Η Εφαρμογή Business Analysis είναι κατασκευασμένη σε περιβάλλον .ΝΕΤ, λειτουργεί σε λειτουργικό σύστημα Windows, από την έκδοση ΧΡ ή μεταγενέστερη, και χρησιμοποιεί ως βάση δεδομένων για τη λειτουργία της (την ανάγνωση των στοιχείων και την αποθήκευση των δεδομένων) τη βάση Microsoft SQL SERVER (2005, 2008).

Η εγκατάσταση της εφαρμογής πρέπει να γίνει σε κάθε σταθμό εργασίας είτε από το τοπικό CD-ROM drive, είτε από κάποιο κοινόχρηστο κατάλογο του δικτύου που περιέχει το πρόγραμμα εγκατάστασης.

Αν θέλετε να χρησιμοποιηθεί η εφαρμογή από πολλούς χρήστες, θα εγκαταστήσετε στον υπολογιστή που θα παίζει το ρόλο του SERVER τη βάση δεδομένων του Business Analysis και στους υπόλοιπους υπολογιστές θα δηλώσετε ότι θα συνδέονται στη βάση δεδομένων που δημιουργήσατε στο SERVER. Αν μόνο ένας χρήστης θα χρησιμοποιήσει την εφαρμογή, θα γίνει εγκατάσταση του προγράμματος και της βάσης στον συγκεκριμένο υπολογιστή.

# 1.2. ΧΑΡΑΚΤΗΡΙΣΤΙΚΑ

Το Business Analysis εγκαθίσταται σε κάθε υπολογιστή χωριστά. Η βάση του προγράμματος εγκαθίσταται μόνο σε έναν υπολογιστή, ο οποίος θα παίζει το ρόλο του SERVER της εγκατάστασης. Στην πιο απλή περίπτωση εγκατάστασης το πρόγραμμα χρησιμοποιείται μόνο από τον SERVER υπολογιστή, ενώ αν υπάρχουν περισσότεροι χρήστες αυτοί συνδέονται στη βάση του SERVER. Η επικοινωνία των υπολογιστών θα πρέπει να γίνεται μέσω του πρωτοκόλλου TCP/IP.

# 1.3. ΑΠΑΙΤΗΣΕΙΣ ΕΓΚΑΤΑΣΤΑΣΗΣ - ΛΕΙΤΟΥΡΓΙΑΣ

| Λειτουργικά<br>Συστήματα Server  | Microsoft Windows XP SP 3 ή μεταγενέστερο |
|----------------------------------|-------------------------------------------|
| Λειτουργικά<br>Συστήματα Clients | Microsoft Windows XP SP 3 ή μεταγενέστερο |

| Απαιτήσεις<br>Εγκατάστασης<br>Business Analysis | <ul> <li>Για την εγκατάσταση της εφαρμογής απαιτούνται:</li> <li>Η ύπαρξη CD ROM στον υπολογιστή (αν θέλετε η εγκατάσταση να γίνει από τον συγκεκριμένο υπολογιστή και όχι από κάποιον κοινόχρηστο φάκελο</li> <li>450 MB ελεύθερος χώρος στο σκληρό δίσκο.</li> </ul> |
|-------------------------------------------------|----------------------------------------------------------------------------------------------------|
| Απαιτήσεις<br>Λειτουργίας<br>Business Analysis  | <ul> <li>(συνισταιαί η υπαρχη ελεσσερου χώρου Τ GB)</li> <li>Για τη λειτουργία της εφαρμογής απαιτείται ελάχιστη μνήμη:</li> <li>1 GB για τα WINDOWS XP (συνιστώνται 2 GB)</li> <li>2 GB για τα WINDOWS VISTA (συνιστώνται 4 GB)</li> </ul>                            |

# 2. ΠΡΟΕΤΟΙΜΑΣΙΑ ΕΓΚΑΤΑΣΤΑΣΗΣ

Η εγκατάσταση και η λειτουργία της εφαρμογής απαιτούν την ύπαρξη του Window Installer 3.1 και του .NET Framework 3.5. Αν η εφαρμογή δεν εντοπίσει αυτά τα στοιχεία, θα τα εγκαταστήσει. Στην περίπτωση αυτή θα απαιτηθεί περισσότερος χρόνος για την ολοκλήρωση της εγκατάστασης.

Av ο Microsoft SQL SERVER 2008 δεν είναι εγκατεστημένος, μπορεί να εγκατασταθεί ο SQL SERVER EXPRESS 2008, επιλέγοντας τη συγκεκριμένη επιλογή στην εγκατάσταση, με αντίστοιχη αύξηση στο χρόνο εγκατάστασης.

Τέλος, θα πρέπει να βεβαιωθείτε ότι τα λειτουργικά συστήματα στους υπολογιστές είναι ενημερωμένα με τα τελευταία προγράμματα αναβάθμισης (patches), τα οποία εξασφαλίζουν την καλύτερη γενικότερα λειτουργία του συστήματος.

# 3. ΟΔΗΓΙΕΣ ΕΓΚΑΤΑΣΤΑΣΗΣ BUSINESS ANALYSIS

# 3.1. ΔΙΑΔΙΚΑΣΙΑ ΕΓΚΑΤΑΣΤΑΣΗΣ

Η διαδικασία εγκατάστασης είναι απλή. Η Data Communication έχει προτυποποιήσει τα βήματα εγκατάστασης, ώστε η διαδικασία να μπορεί να χρησιμοποιηθεί από χρήστες της εφαρμογής που δεν διαθέτουν ειδικές γνώσεις πληροφορικής. Εάν, κατά τη διαδικασία εγκατάστασης, σας δημιουργηθούν απορίες μη διστάσετε να επικοινωνήσετε τηλεφωνικά με το Τμήμα Τεχνικής Υποστήριξης, ή να συμβουλευτείτε τους κατά τόπους εξουσιοδοτημένους συνεργάτες της Data Communication.

# <u>ΠΡΟΣΟΧΗ</u>!!! ΜΗΝ ΠΡΟΧΩΡΗΣΕΤΕ ΣΕ ΔΙΑΔΙΚΑΣΙΑ ΕΓΚΑΤΑΣΤΑΣΗΣ ΕΑΝ ΔΕΝ ΣΥΜΒΟΥΛΕΥΤΕΙΤΕ ΠΡΩΤΑ ΤΟ ΕΓΧΕΙΡΙΔΙΟ ΕΓΚΑΤΑΣΤΑΣΗΣ

# Ανάλογα με τη διαδικασία εγκατάστασης που επιθυμείτε ανατρέξτε αντίστοιχα:

- Single user εγκατάσταση (εγκατάσταση της εφαρμογής σε ένα μόνο υπολογιστή). Δείτε μόνο τις οδηγίες από σελ 7έως 22.
- Multiuser εγκατάσταση σε δίκτυο Windows (εγκατάσταση της εφαρμογής σε ένα server και ταυτόχρονη χρήση του προγράμματος από πολλούς clients). Δείτε μόνο τις οδηγίες από σελ 23 έως 43.

Πριν ξεκινήσετε τη διαδικασία εγκατάστασης, καλό είναι να τερματίσετε όλες τις εφαρμογές των Windows που είναι σε λειτουργία. Ανάλογα με τα στοιχεία που θα εγκατασταθούν μπορεί να απαιτηθεί επανεκκίνηση του συστήματος.

# 3.2. SINGLE USER ΕΓΚΑΤΑΣΤΑΣΗ

Για την εγκατάσταση του Business Analysis σε ένα μόνο υπολογιστή απαιτούνται τρία συνολικά βήματα.

- 1. Εγκατάσταση της βάσης δεδομένων (SQL SERVER EXPRESS 2008)
- 2. Εγκατάσταση της εφαρμογής Business Analysis
- 3. Παραμετροποίηση της εφαρμογής και σύνδεση με τη βάση

# 3.2.1. ΕΓΚΑΤΑΣΤΑΣΗ ΒΑΣΗΣ ΔΕΔΟΜΕΝΩΝ (SQL EXPRESS 2008)

(ВНМА 1 АПО 3)

Από το CD εγκατάστασης τρέχετε το setup. Στην περίπτωση που δεν είναι ενεργοποιημένη η εντολή **auto-run** στο CD-ROM drive του υπολογιστή, τότε από την επιλογή των Windows **ENAPΞH (Start)** → **EKTEΛΕΣΗ (Run)** πληκτρολογήστε: **D:\setup.exe** (όπου D αντιστοιχεί στο CD-ROM drive)<sup>1</sup>. Απαραίτητη προϋπόθεση για την εγκατάσταση του Business Analysis είναι να έχετε ήδη εγκατεστημένο το **Microsoft Net Framework 3.5** στον Η/Υ. Στην περίπτωση που το πρόγραμμα αυτό δεν είναι εγκατεστημένο, εμφανίζεται αυτή η οθόνη.

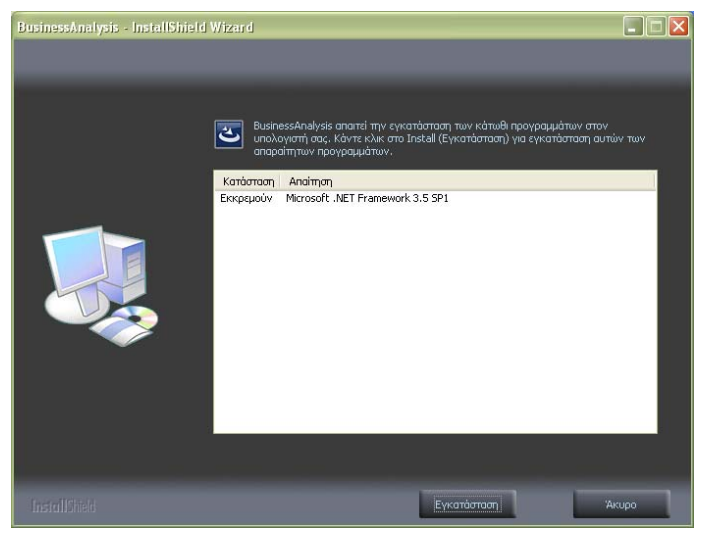

Πατάτε '**Εγκατάσταση**' και περιμένετε μέχρι η διαδικασία εγκατάστασης του Microsoft Net Framework 3.5 να ολοκληρωθεί.

Με την έναρξη της εγκατάστασης, εμφανίζεται η αρχική οθόνη του οδηγού εγκατάστασης του Business Analysis.

<sup>&</sup>lt;sup>1</sup> Για να μπορεί να λειτουργήσει το auto-run θα πρέπει, κάνοντας δεξί κλικ στον Internet Explorer στην επιλογή Ιδιότητες (Properties)\Για Προχωρημένους (Advanced), να είναι επιλεγμένη η επιλογή 'Na επιτρέπεται η εκτέλεση ενεργού περιεχομένου CD στον Υπολογιστή'.

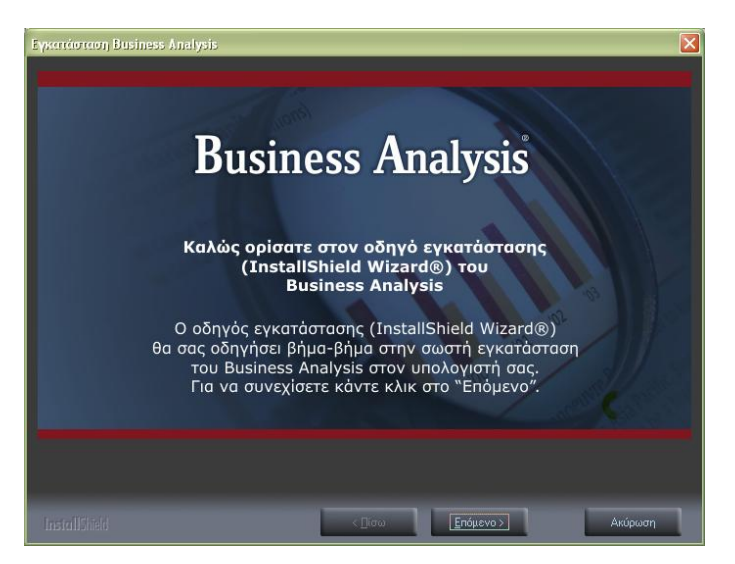

#### Πατάτε 'Επόμενο'.

| Eyxerréorcon Business Analy       | ris 1.2.0 🔀                                                                                                    |
|-----------------------------------|----------------------------------------------------------------------------------------------------|
| Business<br>Analysis <sup>°</sup> | <b>Εγκατάσταση Business Analysis</b><br>Ο Instal/Skield Wizard θα εγκαταστήσει το πρόγραμμα Business Analysis στον<br>υπολογιστή σας. Πατήστε Επόμενο για να συνεχίσετε. |
| InstallSheld                      | < <u>Γίσω</u> Επόμενο > Ακύρωση                                                                                                    |

Πατάτε 'Επόμενο'.

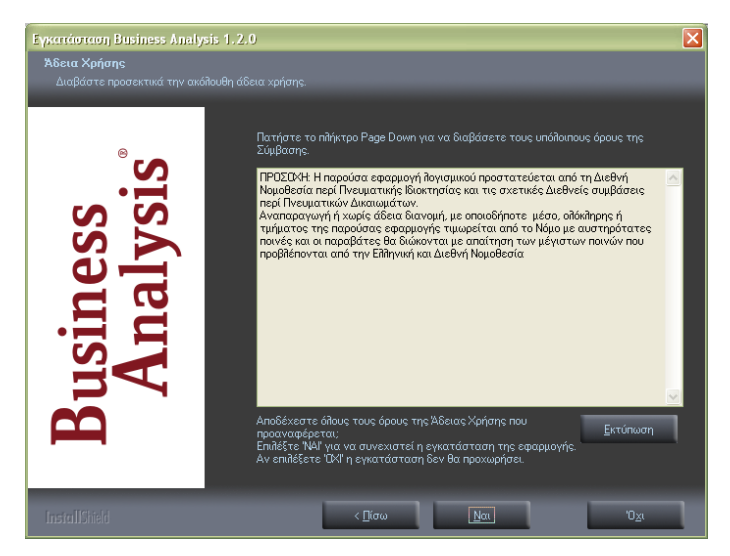

Εμφανίζεται η οθόνη αποδοχής άδειας χρήσης. Επιλέγετε 'Ναι'.

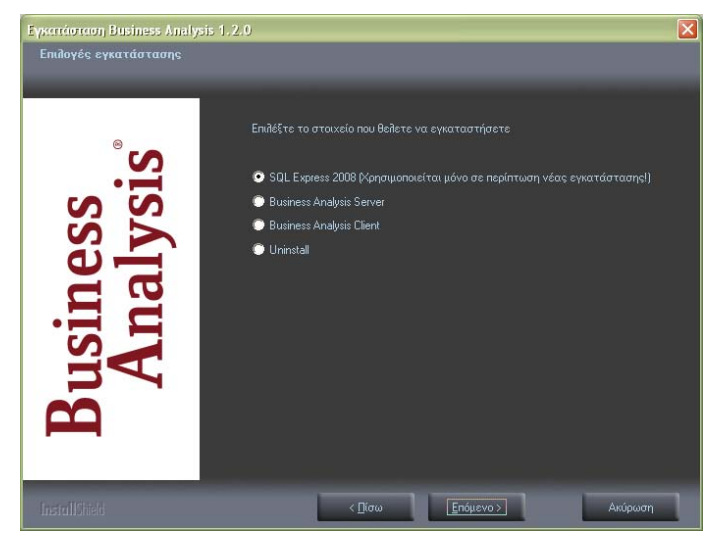

Εμφανίζεται η οθόνη επιλογής των στοιχείων εγκατάστασης.

Σε περίπτωση που δεν υπάρχει εγκατεστημένος SQL 2008 ή που θέλετε να δημιουργήσετε νέο Instance για το Business Analysis, επιλέγετε '**SQL SERVER 2008**' ώστε να γίνει πρώτα η εγκατάσταση της βάσης δεδομένων του Business Analysis και πατάτε '**Επόμενο**'.

Διαφορετικά, προχωράτε κατευθείαν στο 2<sup>°</sup> βήμα '**ΕΓΚΑΤΑΣΤΑΣΗ** BUSINESS ANALYSIS' (σελ.14).

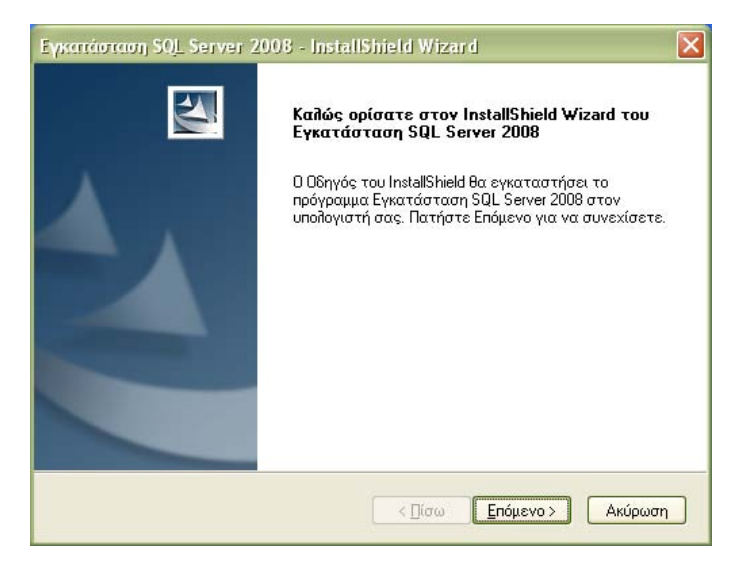

Εμφανίζεται η αρχική οθόνη του οδηγού εγκατάστασης του SQL SERVER 2008. Πατάτε **Έπόμενο**'.

| Εγκατάσταση SQL Server 2008 - InstallShield Wizard                                                                                                    |
|----------------------------------------------------------------------------------------------------|
| Εγκατάσταση SQL Server 2008 απαιτεί την εγκατάσταση των κάτωθι προγραμμάτων     στον υπολογιστή σας. Κάντε κλικ στο Install (Εγκατάσταση) για εγκατάσταση αυτών των     απαραίτητων προγραμμάτων. |
| Κατάσταση Απαίτηση                                                                                                    |
| Ekkpeµouv Microsoft SQL Server 2008 Express SP1 (x86). dc                                                                                                    |
| Εγκατάσταση Άκυρο                                                                                                    |

Ακολουθεί η οθόνη με τα προαπαιτούμενα της εγκατάστασης του SQL SERVER 2008. Ανάλογα με τα προγράμματα που είναι εγκατεστημένα στον συγκεκριμένο υπολογιστή, μπορεί να εμφανίζονται περισσότερα προγράμματα που απαιτούνται για να ξεκινήσει η εγκατάσταση του SQL SERVER. Σημειώστε ότι κάποια από αυτά ενδέχεται να απαιτήσουν επανεκκίνηση του υπολογιστή.

#### **Business Analysis**

Όταν η εγκατάσταση των προαπαιτούμενων αρχείων ολοκληρωθεί, επιλέγετε Έγκατάσταση' για να συνεχίσετε και η διαδικασία εγκατάστασης του SQL SERVER ξεκινά.

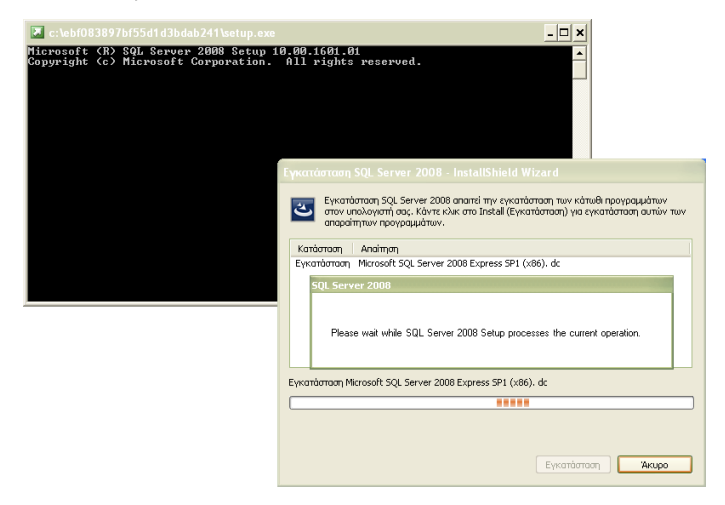

Περιμένετε μέχρι η διαδικασία να ολοκληρωθεί.

Μετά την ολοκλήρωση της εγκατάστασης των προαπαιτούμενων αρχείων και του ίδιου του SQL SERVER 2008, ο οδηγός είναι έτοιμος να προχωρήσει στην παραμετροποίηση της εγκατάστασης που μόλις έχει γίνει.

| Εγκατάσταση SQL Server 2008 - InstallShield Wizard 🛛 🛛 🗙                                                                                            |
|----------------------------------------------------------------------------------------------------|
| Έτοιμο για την Εγκατάσταση του Προγράμματος<br>Ο Οδηγός είναι έτοιμος για να αρχίσει την εγκατάσταση.                                               |
| Κάντε κλικ για να αρχίσετε την εγκατάσταση.                                                                                                    |
| Αν θέλετε να ανασκοπήσετε ή να αλλάξετε τις ρυθμίσεις εγκατάστασης, κάντε κλίκ<br>στο Πίσω. Κάντε κλικ στο Άκυρο για να παραιτηθείτε από τον οδηγό. |
|                                                                                                    |
|                                                                                                    |
|                                                                                                    |
|                                                                                                    |
|                                                                                                    |
|                                                                                                    |
| InstallShield                                                                                                    |
| < Πίσω Εγκατάσταση Ακύρωση                                                                                                    |

Πατάτε 'Εγκατάσταση'.

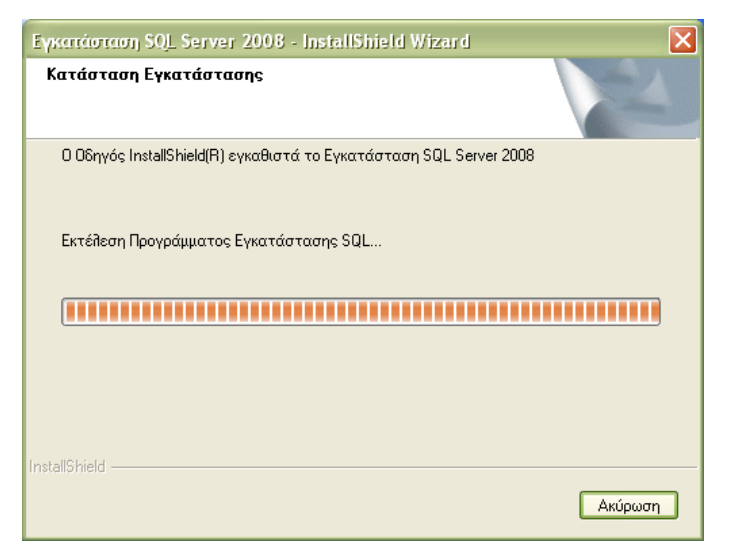

Περιμένετε μέχρι η διαδικασία να ολοκληρωθεί.

Ακολουθεί η οθόνη ολοκλήρωσης της εγκατάστασης του SQL SERVER 2008 για το Business Analysis.

| Εγκατάσταση SQL Server 2008 - InstallShield Wizard |                                                                                                    |  |
|----------------------------------------------------|----------------------------------------------------------------------------------------------------|--|
|                                                    | Ο Οδηγός InstallShield ολοκληρώθηκε<br>Ο Οδηγός InstallShield εγκατέστησε επιτυχώς το<br>Εγκατάσταση SQL Server 2008. Κάντε κλικ στο Τέλος για<br>να κλείσετε τον οδηγό. |  |
|                                                    | < [ίσω <b>Ολοκλήρωση</b> Ακύρωση                                                                                                    |  |

Επιλέγετε 'Ολοκλήρωση', ώστε η διαδικασία εγκατάστασης να τερματιστεί. Εγκαταστήσατε επιτυχώς τον SQL SERVER 2008!

#### 3.2.2. ΕΓΚΑΤΑΣΤΑΣΗ BUSINESS ANALYSIS

(ВНМА 2 АПО 3)

Εκτελείτε ξανά το setup από το CD εγκατάστασης. Γρήγορα θα εμφανιστεί η οθόνη επιλογής αντικειμένου εγκατάστασης.

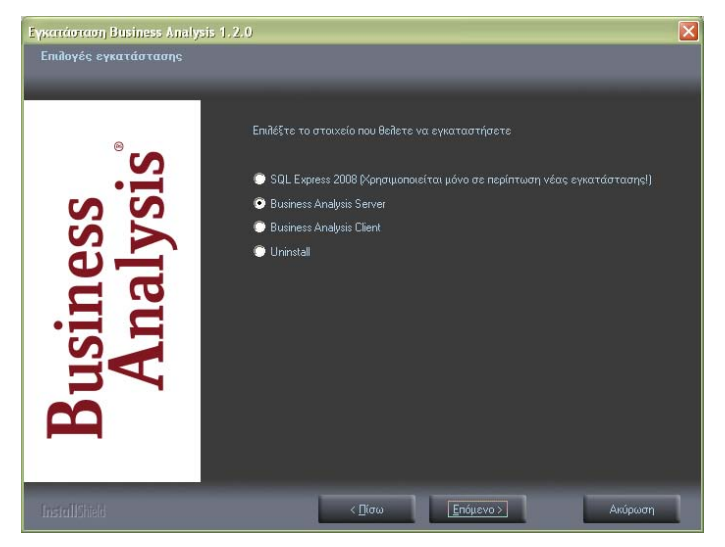

Επιλέγετε 'Business Analysis Server' και πατάτε 'Επόμενο'.

| Επιλογή Δίσκου Εγκατάστασης |                                                                 |  |
|-----------------------------|-----------------------------------------------------------------|--|
| Μονάδα                      | <mark>Χώρος</mark><br>Διαθέσιμος: Ο Κ<br>Απαιτούμενος: 108512 Κ |  |
| ΟΚ Ακύρωση                  |                                                                 |  |

Ακολουθεί η οθόνη επιλογής δίσκου εγκατάστασης. Επιλέγετε τη μονάδα δίσκου στην οποία θέλετε να εγκατασταθούν τα αρχεία του προγράμματος και πατάτε '**ΟΚ**'.

Εμφανίζεται η οθόνη σύνδεσης με το διακομιστή SQL. Η πληροφορία αυτή είναι απαραίτητο στοιχείο για τη σωστή εγκατάσταση και πρέπει να δηλωθεί σωστά.

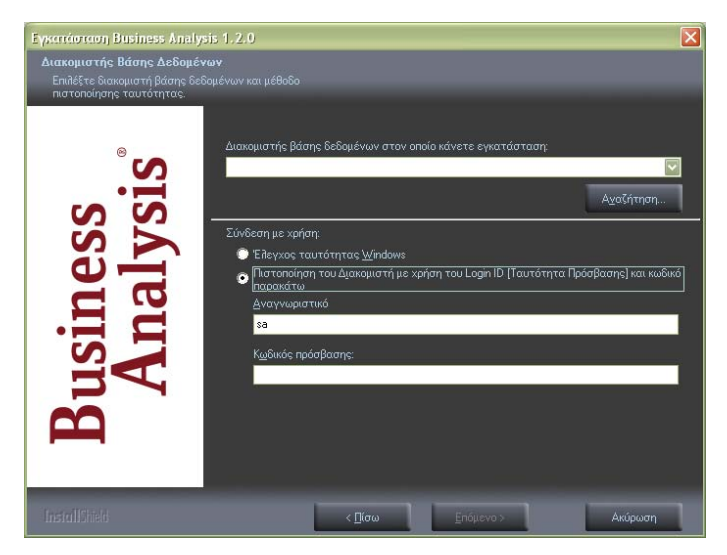

'Διακομιστής βάσης δεδομένων ... ': Συμπληρώστε στη θέση αυτή το όνομα του διακομιστή βάσης δεδομένων (SERVER) στον οποίο θα εγκατασταθεί η βάση των κύβων. Μπορείτε να επιλέξετε από λίστα που εμφανίζει τους διαθέσιμους διακομιστές στους οποίους έχετε πρόσβαση μέσω του δικτύου κάνοντας κλικ στο βελάκι δεξιά, ή επιλέγοντας το κουμπί 'Αναζήτηση...' (αν έχετε εγκαταστήσει τον SQL2008 EXPRESS από το CD. Το όνομα του διακομιστή θα είναι της μορφής <όνομα υπολογιστή>\DCSQLEXPRESS).

Στη συνέχεια, επιλέγετε 'Πιστοποίηση του Διακομιστή με χρήση του Login ID'.

'Αναγνωριστικό': Εισάγετε sa.

'Κωδικός πρόσβασης': Εισάγετε τον κωδικό του συγκεκριμένου χρήστη. (Για την περίπτωση χρήσης της βάσης που δημιουργείται από το CD της εγκατάστασης, αφήνετε τον κωδικό πρόσβασης κενό).

<u>ΠΡΟΣΟΧΗ!</u> Η σωστή σύνδεση με κάποιο διακομιστή είναι υποχρεωτική. Αν κάποια από τις παραμέτρους είναι λανθασμένη και δεν μπορεί να γίνει η σύνδεση, δεν μπορείτε να συνεχίσετε την εγκατάσταση

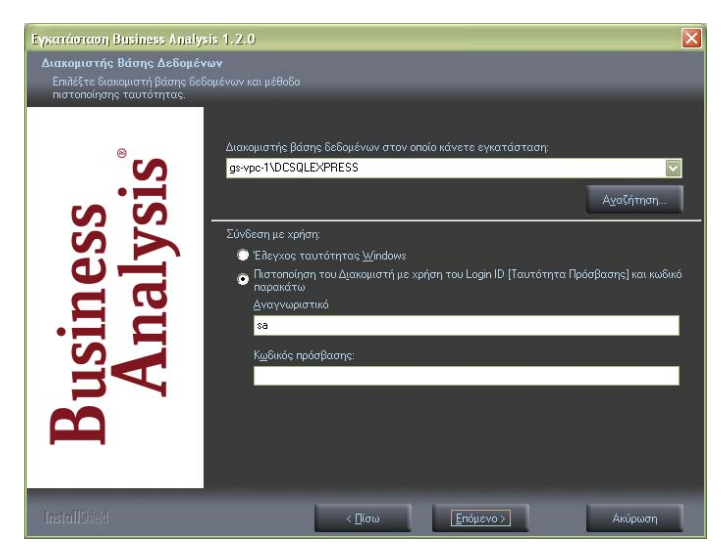

Εφόσον η σύνδεση βάσης ολοκληρωθεί, πατάτε 'Επόμενο'.

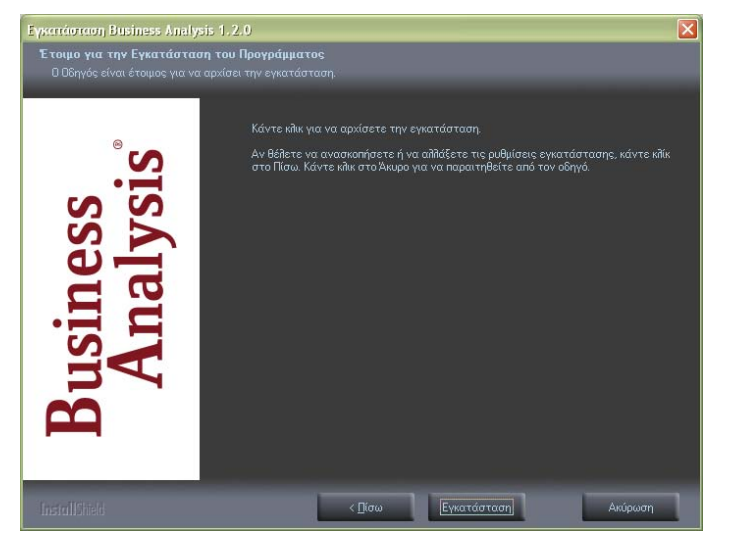

Ο οδηγός είναι έτοιμος να εγκαταστήσει το Business Analysis. Πατάτε 'Εγκατάσταση'.

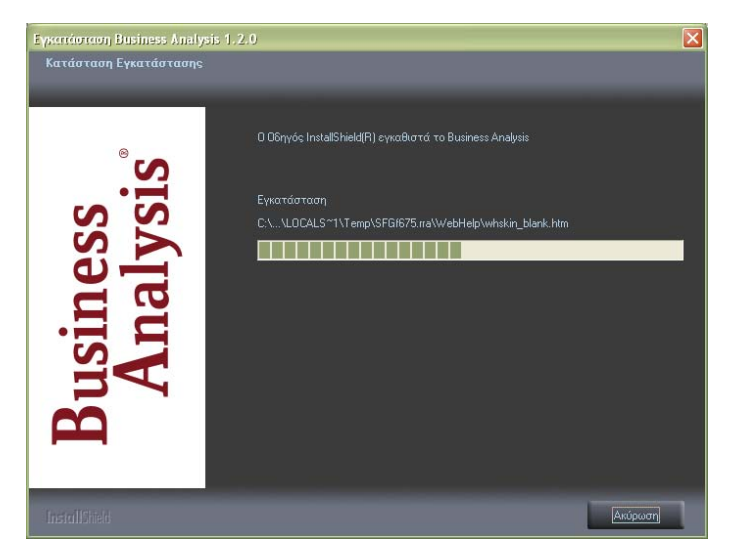

Περιμένετε μέχρι η διαδικασία να ολοκληρωθεί.

Ακολουθεί η οθόνη ολοκλήρωσης της εγκατάστασης του Business Analysis.

| Exection con Business Analy       | sis 1.2.0                                                                                                    |
|-----------------------------------|----------------------------------------------------------------------------------------------------|
| Business<br>Analysis <sup>°</sup> | <b>Ο InstallShield Wizard οιλοκληρώθηκε</b><br>O InstallShield Wizard εγκατέστησε επιτυχώς το Business Analysis. Κάντε κλικ στο<br>Τέλος για να κλείσετε τον οδηγό. |
| InstallShield                     | <_[ίσω Ολοκλήρωση Ακύρωση                                                                                                    |

Επιλέγετε 'Ολοκλήρωση', ώστε η διαδικασία εγκατάστασης να τερματιστεί.

Εγκαταστήσατε επιτυχώς το Business Analysis!

#### 3.2.3. ΠΑΡΑΜΕΤΡΟΠΟΙΗΣΗ ΕΦΑΡΜΟΓΗΣ

(ВНМА З АПО З)

Μετά την εγκατάσταση του Business Analysis απαιτείται ένα ακόμη βήμα πριν ξεκινήσετε να εργάζεστε στο νέο πρόγραμμα: παραμετροποίηση της εφαρμογής και σύνδεση με τη βάση. Κατά την πρώτη εκκίνηση του Business Analysis εμφανίζεται το παρακάτω ερώτημα, ώστε να ξεκινήσει η διαδικασία παραμετροποίησης.

|     | Business Analysis 🛛 🕅                                                                            |
|-----|--------------------------------------------------------------------------------------------------|
| (?) | Η εφαρμογή απέτυχε να ξεκινήσει με επιτυχία. Θέλετε να ξεκινήσετε την<br>οθόνη παραμετροποίησης; |
|     | <u>Υes</u> <u>No</u>                                                                             |

Επιλέγετε '**Yes**'.

Ακολουθεί η οθόνη με τα στοιχεία της βάσης δεδομένων του Business Analysis.

| 3                                 | Busine                                                                                                    | iss Analysis Configuration | ×               |
|-----------------------------------|----------------------------------------------------------------------------------------------------|----------------------------|-----------------|
| Business<br>Analysis <sup>®</sup> | Επλαγγές Βόσης Δεδομένων:<br>Επλαγγές Βόσης Δεδομένων:<br>Ονομο διακομοτή βάσης δεδομένων:<br>Χρήστης:<br>Καιδατός:<br>Όνομα Βάσης: | survivorge i boodmeur      | Αλλαγή σύνδεσης |
|                                   |                                                                                                    |                            |                 |

Πατάτε 'Αλλαγή σύνδεσης'.

Εμφανίζεται η οθόνη επιλογής βάσης δεδομένων, ώστε να ορίσετε τη νέα σύνδεση.

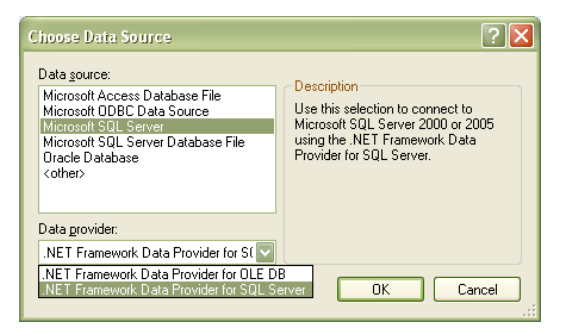

'Data Source': Επιλέγετε ως βάση δεδομένων 'Microsoft SQL SERVER'.

'Data provider': Επιλέγετε 'NET Framework Data Provider for SQL Server', όπως φαίνεται στην παραπάνω οθόνη.

#### Πατάτε 'ΟΚ'.

Εμφανίζεται η οθόνη σύνδεσης με το διακομιστή βάσης δεδομένων, ώστε να ξαναδώσετε τα στοιχεία της σύνδεσης.

| Connection Prop                     | erties 🔹 🤶 🔀            |
|-------------------------------------|-------------------------|
| Data <u>s</u> ource:                |                         |
| Microsoft SQL Serv                  | rer (SqlClient)         |
| S <u>e</u> rver name:               |                         |
| GS-VPC-1\DCSQL                      | EXPRESS <u>R</u> efresh |
| Log on to the serv                  | /er                     |
| O Use <u>W</u> indows               | Authentication          |
| 💽 Use S <u>Q</u> L Serv             | ver Authentication      |
| <u>U</u> ser name:                  | sa                      |
| Password:                           |                         |
|                                     | Save my password        |
| Connect to a data                   | base                    |
| <ul> <li>Select or enter</li> </ul> | r a database name:      |
| DCCubes                             |                         |
| O Attach a data                     | base file:              |
|                                     | Browse                  |
| Logical name                        | :                       |
|                                     |                         |
|                                     | Advanced                |
| Iest Connection                     | OK Cancel               |

'Server name': Επιλέγετε το όνομα του διακομιστή SQL στον οποίο έχει ήδη εγκατασταθεί η βάση των κύβων.

#### Log on to the server

#### Επιλέγετε 'Use SQL Server Authentication'

'User name': Πληκτρολογείτε 'sa'

'**Password':** Δίνετε τον κωδικό πρόσβασης που έχετε ήδη δηλώσει για το χρήστη κατά τη σύνδεση με τον διακομιστή SQL.

#### Connect to a Database

Επιλέγετε 'Select or enter a database name' και πληκτρολογείτε - ή επιλέγετε κάνοντας κλικ στο βελάκι δεξιά- το όνομα της βάσης της εφαρμογής 'DCCubes', όπως φαίνεται στην οθόνη. Δυνατότητα επιλογής από τη λίστα που εμφανίζεται υπάρχει MONO στην περίπτωση που έχετε συμπληρώσει σωστά τα προηγούμενα στοιχεία, διαφορετικά καμία βάση δε φαίνεται διαθέσιμη.

Σε κάθε περίπτωση καλό είναι να δοκιμάσετε τη σύνδεση με τη βάση επιλέγοντας **Test Connection**'. Αν η σύνδεση δεν μπορεί να πραγματοποιηθεί, διορθώστε τυχόν λάθη που υπάρχουν και προσπαθήστε ξανά.

Στο τέλος επιλέξτε 'ΟΚ'.

Εμφανίζεται ξανά η οθόνη της βάσης δεδομένων του Business Analysis.

|                                   | Busine                                                                                                    | ess Analysis Configuration | x               |
|-----------------------------------|----------------------------------------------------------------------------------------------------|----------------------------|-----------------|
| Business<br>Analysis <sup>°</sup> | Επλαγές Βόσης, Δτόσμένων<br>Βάση Δεδομενων Business Ana<br>Ένομο διακομοτή Βόσης δεδομένων:<br>Χοήστης:<br>Κωδιτός:<br>Όνομο Βόσης: | Stankong Plookymur         | Αλλαγή σύνδεσης |
|                                   |                                                                                                    |                            |                 |

Πηγαίνετε στο tab 'Επιλογές Βάσης Δεδομένων'.

| 3                                 | Business A                                                  | inalysis Configuration | × |
|-----------------------------------|-------------------------------------------------------------|------------------------|---|
|                                   | Επιλογές Ιδαπε Δεδομένων Επιλογές Σύν<br>Επιλογές Εφαρμογής | δοαης Προϊέντων        |   |
| Business<br>Analysis <sup>°</sup> | Εφορμογή<br>Ταπαθλού Δεδομένων ορομιογής:                   | Innordina -            | - |

Έφαρμογή': Στο πεδίο αυτό επιλέγετε την εφαρμογή της Data Communication με την οποία θέλετε να συνδεθεί η εφαρμογή Business Analysis.

**ΣΗΜΕΙΩΣΗ:** Η επιλογή εφαρμογής στο στάδιο της εγκατάστασης είναι ενδεικτική, γιατί ακόμη δεν έχει εισαχθεί στο σύστημα ο κωδικός ενεργοποίησης που περιλαμβάνει την άδεια λειτουργίας του προγράμματος για τις συγκεκριμένες εφαρμογές της DC. Ωστόσο, <u>για να μην χρειαστεί να</u> επανέρθετε σε αυτό το σημείο για να ξανακάνετε τη σωστή παραμετροποίηση, επιλέξτε μια από τις εφαρμογές που υποστηρίζει η άδεια που έχετε.

**Τοποθεσία Δεδομένων Εφαρμογής**: Στο πεδίο αυτό πατάτε το κουμπί στα δεξιά, και ακολουθώντας την ίδια ακριβώς διαδικασία με αυτήν που περιγράφτηκε παραπάνω για την επιλογή της βάσης των κύβων, επιλέγετε την τοποθεσία δεδομένων της κεντρικής βάσης της επιλεγμένης εφαρμογής:

- ο 'mis\_com' για το PERMIUM HRM Μισθοδοσία
- ο 'emp\_com ' για το WinEra
- ο τη βάση InnovEra για το InnovEra

Μετά την ολοκλήρωση των παραπάνω η διαδικασία παραμετροποίησης του Business Analysis ολοκληρώθηκε. Κλείνετε το παράθυρο επιλογών.

Εμφανίζεται η οθόνη σύνδεσης με την εφαρμογή και μπορείτε πλέον να ξεκινήσετε να εργάζεστε στο νέο πρόγραμμα. (Για τα αρχικά βήματα που πρέπει να ακολουθήσετε, προκειμένου να εξοικειωθείτε με τον τρόπο λειτουργίας της εφαρμογής δείτε '**Αρχικά Βήματα**' σελ.44-46).

#### TROUBLE SHOOTING

Σε περίπτωση που κάποια από τις παραπάνω παραμέτρους δεν αποθηκεύτηκε με επιτυχία εμφανίζεται το παρακάτω μήνυμα

|     | Business Analysis                                                     | X |
|-----|-----------------------------------------------------------------------|---|
| (?) | Κάποιες παράμετροι δεν αποθηκεύτηκαν με επιτυχία. Θέλετε να κλείσετε; |   |
|     | Yes                                                                   |   |

Επιλέξτε '**Yes**' στην περίπτωση που θέλετε να ακυρώσετε τη διαδικασία και να την επαναλάβετε από την αρχή.

#### 3.3. MULTIUSER ΕΓΚΑΤΑΣΤΑΣΗ ΣΕ ΔΙΚΤΥΟ WINDOWS

Η διαδικασία εγκατάστασης του Business Analysis πραγματοποιείται σε δύο στάδια:

- 1. Εγκατάσταση της εφαρμογής στον Server του δικτύου
- Εγκατάσταση της εφαρμογής σε κάθε ένα σταθμό εργασίας (Client) από τον οποίο θέλετε να εκτελείτε την εφαρμογή.

# 3.3.1. ΕΓΚΑΤΑΣΤΑΣΗ ΕΦΑΡΜΟΓΗΣ ΣΤΟΝ SERVER

Για την εγκατάσταση του **Business Analysis** στον **Server** του δικτύου απαιτούνται συνολικά δύο βήματα:

- 1. Εγκατάσταση της βάσης δεδομένων (SQL SERVER EXPRESS 2008)
- 2. Εγκατάσταση της εφαρμογής Business Analysis

# 3.3.1.α ΕΓΚΑΤΑΣΤΑΣΗ ΒΑΣΗΣ ΔΕΔΟΜΕΝΩΝ (SQL EXPRESS 2008)

(ВНМА 1 АПО 2)

Από το CD εγκατάστασης τρέχετε το setup. Στην περίπτωση που δεν είναι ενεργοποιημένη η εντολή **auto-run** στο CD-ROM drive του υπολογιστή, τότε από την επιλογή των Windows **ENAPΞH (Start)** → **EKTEΛΕΣΗ (Run)** πληκτρολογήστε: **D:\setup.exe** (όπου D αντιστοιχεί στο CD-ROM drive)<sup>2</sup>.

Απαραίτητη προϋπόθεση για την εγκατάσταση του Business Analysis είναι να έχετε ήδη εγκατεστημένο το **Microsoft** .**Net Framework 3.5** στον Η/Υ. Στην περίπτωση που το πρόγραμμα αυτό δεν είναι εγκατεστημένο, εμφανίζεται αυτή η οθόνη.

<sup>&</sup>lt;sup>2</sup> Για να μπορεί να λειτουργήσει το auto-run θα πρέπει, κάνοντας δεξί κλικ στον Internet Explorer στην επιλογή Ιδιότητες (Properties)\Για Προχωρημένους (Advanced), να είναι επιλεγμένη η επιλογή 'Να επιτρέπεται η εκτέλεση ενεργού περιεχομένου CD στον Υπολογιστή'.

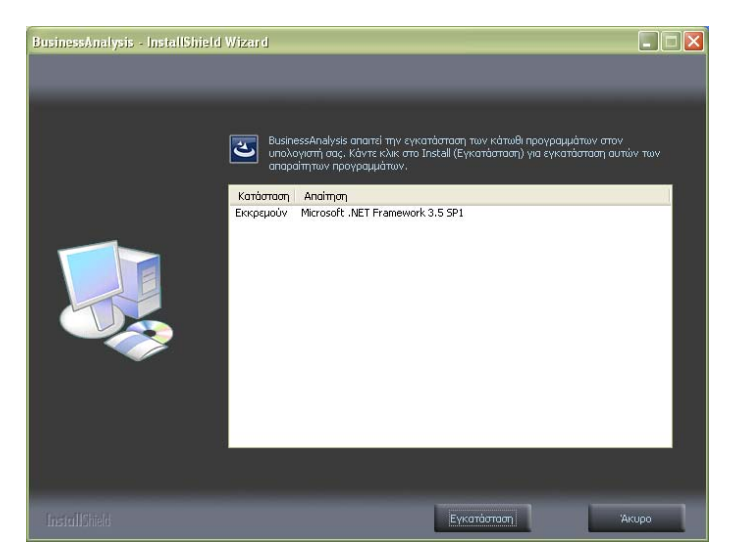

Πατάτε 'Εγκατάσταση' και περιμένετε μέχρι η διαδικασία αυτή να ολοκληρωθεί.

Με την έναρξη της εγκατάστασης, εμφανίζεται η αρχική οθόνη του οδηγού εγκατάστασης του Business Analysis.

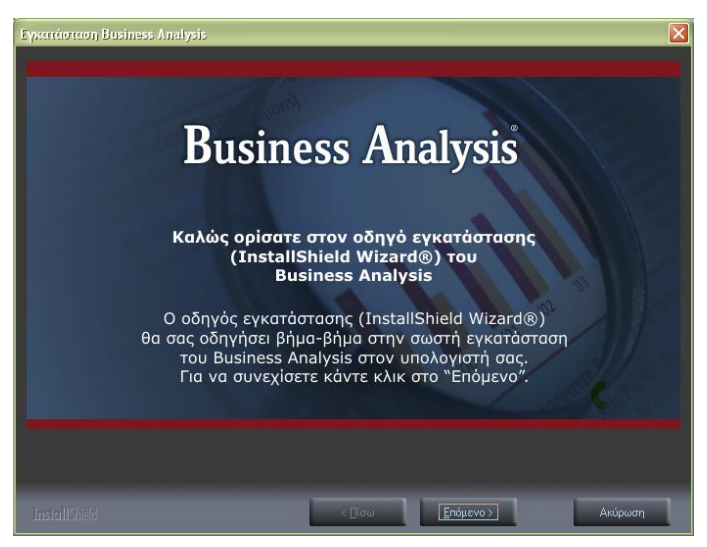

Πατάτε 'Επόμενο'.

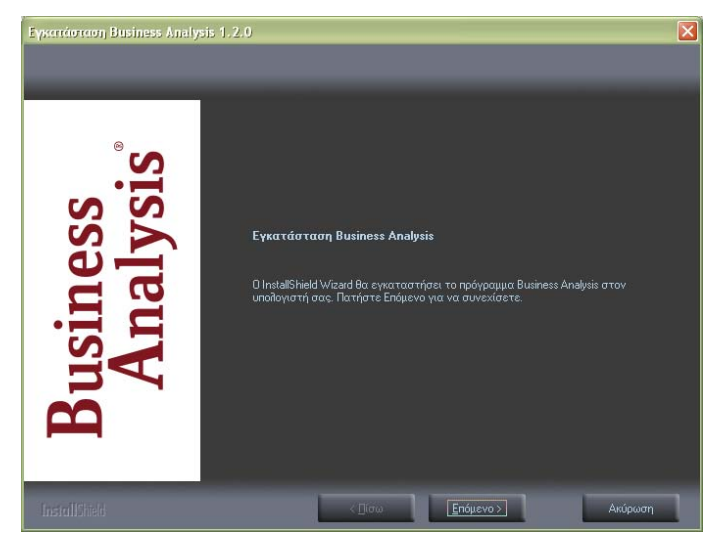

Πατάτε 'Επόμενο'.

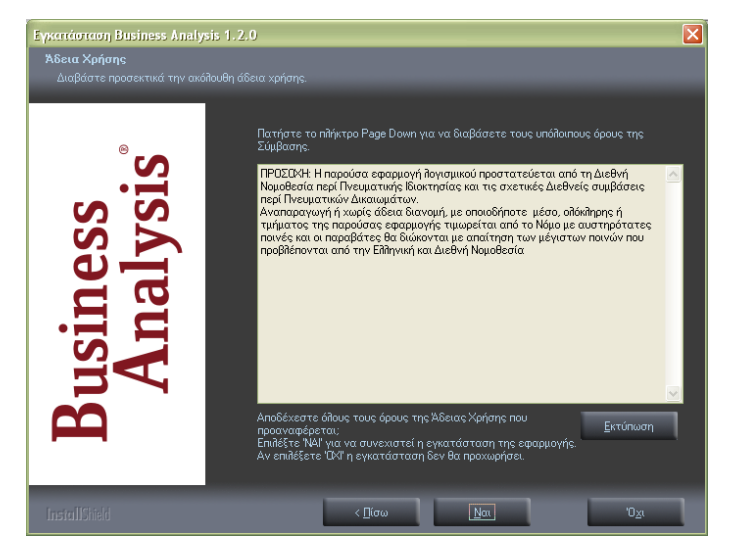

Εμφανίζεται η οθόνη αποδοχής άδειας χρήσης. Επιλέγετε 'Ναι'.

Εμφανίζεται η οθόνη επιλογής των στοιχείων εγκατάστασης.

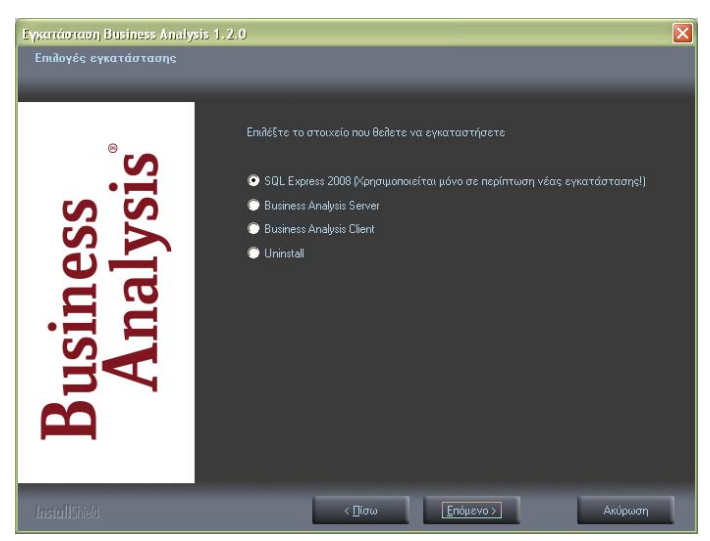

Σε περίπτωση που δεν υπάρχει εγκατεστημένος SQL 2008 ή που θέλετε να δημιουργήσετε νέο Instance για το Business Analysis, επιλέγετε '**SQL SERVER 2008** 'ώστε να γίνει πρώτα η εγκατάσταση της βάσης δεδομένων του Business Analysis και πατάτε '**Επόμενο**'.

Διαφορετικά, προχωράτε κατευθείαν στο 2<sup>ο</sup> βήμα '**ΕΓΚΑΤΑΣΤΑΣΗ BUSINESS ANALYSIS**' (σελ. 30-34 ). Εμφανίζεται η αρχική οθόνη του οδηγού εγκατάστασης του SQL SERVER 2008.

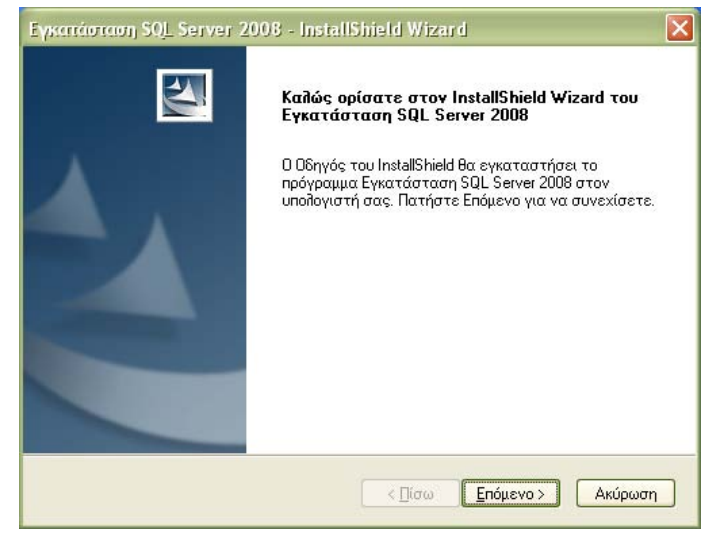

#### Πατάτε 'Επόμενο'.

| Εγκατάσταση SQL Server 2008 - InstallShield Wizard                                                                                                    |  |  |
|----------------------------------------------------------------------------------------------------|--|--|
| Εγκατάσταση SQL Server 2008 απαιτεί την εγκατάσταση των κάτωθι προγραμμάτων<br>στον υπολογιστή σας, Κάντε κλικ στο Install (Εγκατάσταση) για εγκατάσταση αυτών των<br>απαραίτητων προγραμμάτων. |  |  |
| Κατάσταση Απαίτηση                                                                                                    |  |  |
| Εκκρεμούν Microsoft SQL Server 2008 Express SP1 (x86). dc                                                                                                    |  |  |
| Εγκατάσταση Άκυρο                                                                                                    |  |  |

#### **Business Analysis**

Ακολουθεί η οθόνη με τα προαπαιτούμενα της εγκατάστασης του SQL SERVER 2008. Ανάλογα με τα προγράμματα που είναι εγκατεστημένα στον συγκεκριμένο υπολογιστή, μπορεί να εμφανίζονται περισσότερα προγράμματα που απαιτούνται για να ξεκινήσει η εγκατάσταση του SQL SERVER. Σημειώστε ότι κάποια από αυτά ενδέχεται να απαιτήσουν επανεκκίνηση του υπολογιστή.

Όταν η εγκατάσταση των προαπαιτούμενων αρχείων ολοκληρωθεί, επιλέγετε Έγκατάσταση' για να συνεχίσετε και η διαδικασία εγκατάστασης του SQL SERVER ξεκινά..

| w |
|---|
|   |
|   |
|   |
|   |
|   |
|   |
|   |

Περιμένετε μέχρι η διαδικασία να ολοκληρωθεί.

Μετά την ολοκλήρωση της εγκατάστασης των προαπαιτούμενων αρχείων και του ίδιου του SQL SERVER 2008, ο οδηγός είναι έτοιμος να προχωρήσει στην παραμετροποίηση της εγκατάστασης που μόλις έχει γίνει

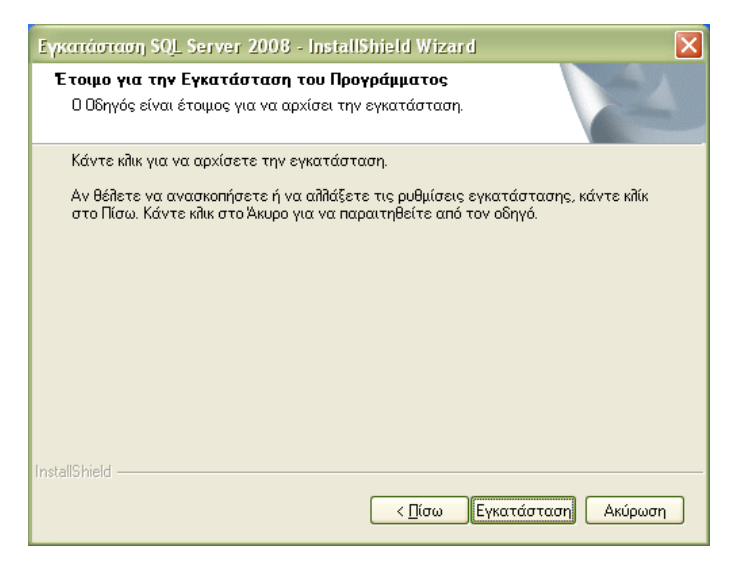

#### Πατάτε 'Εγκατάσταση'.

| Εγκατάσταση SQL Server 2008 - InstallShield Wizard                 |
|--------------------------------------------------------------------|
| Κατάσταση Εγκατάστασης                                             |
| Ο Οδηγός InstallShield(R) εγκαθιστά το Εγκατάσταση SQL Server 2008 |
| Εκτέλεση Προγράμματος Εγκατάστασης SQL                             |
|                                                                    |
|                                                                    |
| InstallShieldΑκύρωση                                               |

Περιμένετε μέχρι η διαδικασία να ολοκληρωθεί.

Ακολουθεί η οθόνη ολοκλήρωσης της εγκατάστασης του SQL SERVER 2008 για το Business Analysis.

| Εγκατάσταση SQL Server 2 | 2008 - InstallShield Wizard                                                                                                    |
|--------------------------|----------------------------------------------------------------------------------------------------|
|                          | Ο Οδηγός InstallShield ολοκληρώθηκε<br>Ο Οδηγός InstallShield εγκατέστησε επιτυχώς το<br>Εγκατάσταση SQL Server 2008. Κάντε κλικ στο Τέλος για<br>να κλείσετε τον οδηγό. |
|                          | < [[ίσω] [Ολοκλήρωση] Ακύρωση                                                                                                    |

Επιλέγετε '**Ολοκλήρωση**', ώστε η διαδικασία εγκατάστασης να τερματιστεί. Εγκαταστήσατε επιτυχώς τον **SQL SERVER 2008**!

# 3.3.1.β. ΕΓΚΑΤΑΣΤΑΣΗ BUSINESS ANALYSIS

(ВНМА 2 АПО 2)

Εκτελείτε ξανά το setup από το CD εγκατάστασης. Γρήγορα θα εμφανιστεί η οθόνη επιλογής αντικειμένου εγκατάστασης.

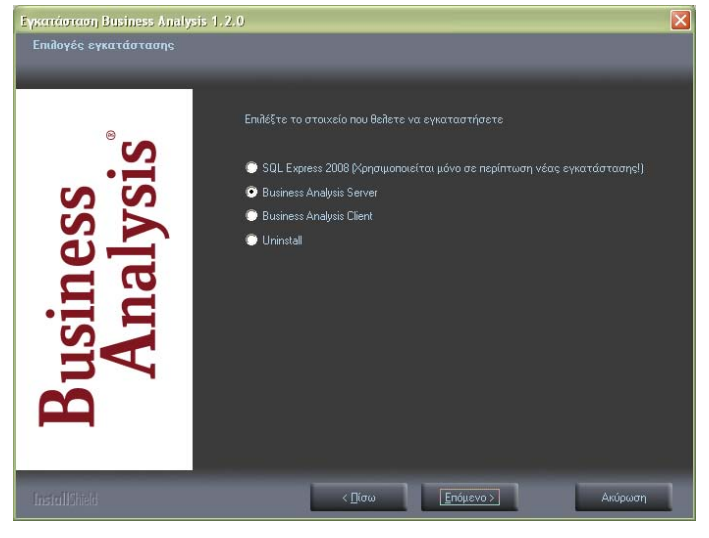

Επιλέγετε 'Business Analysis Server' και πατάτε 'Επόμενο'.

| Επιλογή Δίσκου Εγκατάστασης |                                                                 |  |
|-----------------------------|-----------------------------------------------------------------|--|
| Μονάδα                      | <mark>Χώρος</mark><br>Διαθέσιμος: Ο Κ<br>Απαιτούμενος: 108512 Κ |  |
| ΟΚ Ακύρωση                  |                                                                 |  |

Ακολουθεί η οθόνη επιλογής δίσκου εγκατάστασης. Επιλέγετε τη μονάδα δίσκου στην οποία θέλετε να εγκατασταθούν τα αρχεία του προγράμματος και πατάτε '**ΟΚ**'.

Εμφανίζεται η οθόνη σύνδεσης με το διακομιστή SQL. Η πληροφορία αυτή είναι απαραίτητο στοιχείο για τη σωστή εγκατάσταση και πρέπει να δηλωθεί σωστά.

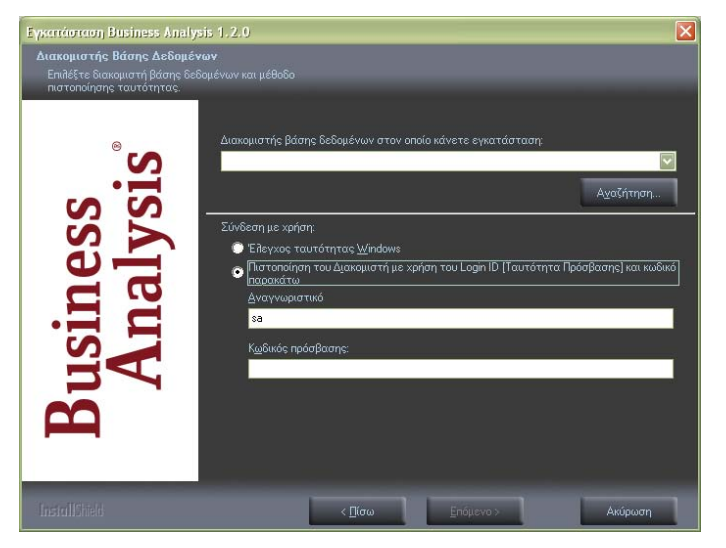

'Διακομιστής βάσης δεδομένων ...': Συμπληρώστε στη θέση αυτή το όνομα του διακομιστή βάσης δεδομένων (SERVER) στον οποίο θα εγκατασταθεί η βάση των κύβων. Μπορείτε να επιλέξετε από λίστα που εμφανίζει τους διαθέσιμους διακομιστές στους οποίους έχετε πρόσβαση μέσω του δικτύου κάνοντας κλικ στο βελάκι δεξιά, ή επιλέγοντας το κουμπί '**Αναζήτηση**...' (αν έχετε εγκαταστήσει τον SQL2008 EXPRESS από το CD. Το όνομα του διακομιστή θα είναι της μορφής <όνομα υπολογιστή>\DCSQLEXPRESS).

Στη συνέχεια, επιλέγετε 'Πιστοποίηση του Διακομιστή με χρήση του Login ID'.

'Αναγνωριστικό': Εισάγετε sa.

'Κωδικός πρόσβασης': Εισάγετε τον κωδικό του συγκεκριμένου χρήστη. (Για την περίπτωση χρήσης της βάσης που δημιουργείται από το CD της εγκατάστασης, αφήνετε τον κωδικό πρόσβασης κενό).

<u>ΠΡΟΣΟΧΗ</u>! Η σωστή σύνδεση με κάποιο διακομιστή είναι υποχρεωτική. Αν κάποια από τις παραμέτρους είναι λανθασμένη και δεν μπορεί να γίνει η σύνδεση, δεν μπορείτε να συνεχίσετε την εγκατάσταση

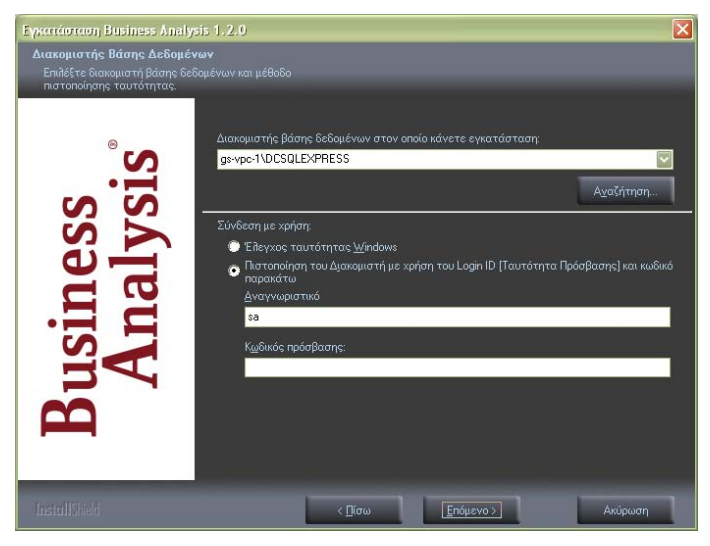

Εφόσον η σύνδεση βάσης ολοκληρωθεί, πατάτε 'Επόμενο'.

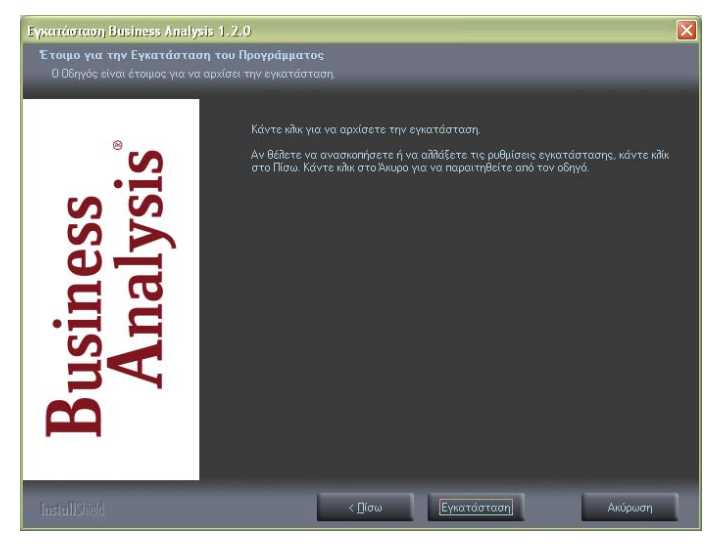

Ο οδηγός είναι έτοιμος να εγκαταστήσει το Business Analysis. Πατάτε Έγκατάσταση'.

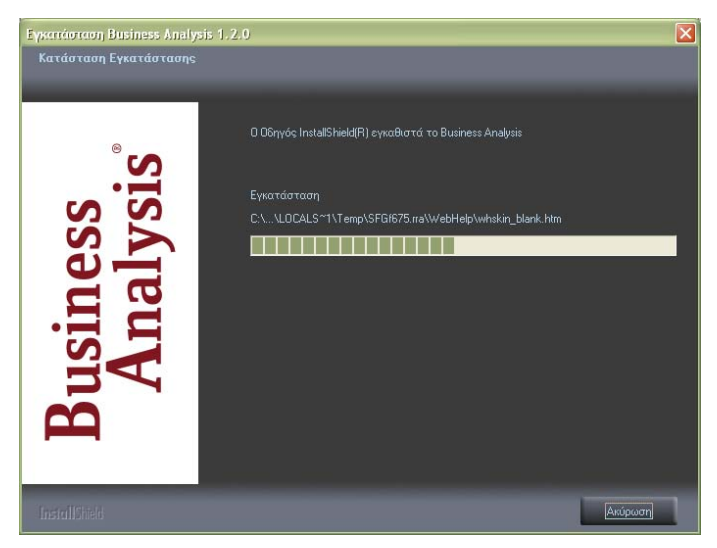

Περιμένετε μέχρι η διαδικασία να ολοκληρωθεί.

Ακολουθεί η οθόνη ολοκλήρωσης της εγκατάστασης του Business Analysis.

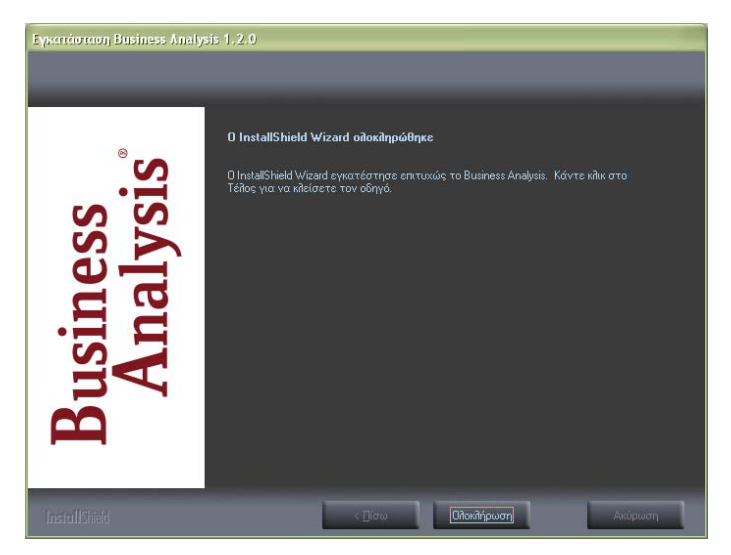

Επιλέγετε 'Ολοκλήρωση', ώστε η διαδικασία εγκατάστασης να τερματιστεί.

Εγκαταστήσατε επιτυχώς το Business Analysis!

**ΠΡΟΣΟΧΗ**!!! Σε περίπτωση που θέλετε να τρέχετε την εφαρμογή από τον Server, θα πρέπει να κάνετε ένα ακόμη βήμα: παραμετροποίηση της εφαρμογής και σύνδεση με τη βάση. Δείτε σχετικά 'Παραμετροποίηση Εφαρμογής' (σελ. 39-43).

# 3.3.2. ΕΓΚΑΤΑΣΤΑΣΗ ΕΦΑΡΜΟΓΗΣ ΣΤΟΥΣ CLIENTS

3.3.2.α. ΕΓΚΑΤΑΣΤΑΣΗ BUSINESS ANALYSIS (BHMA 1 AΠO 2) Από το CD εγκατάστασης τρέχετε το setup. Στην περίπτωση που δεν είναι ενεργοποιημένη η εντολή **auto-run** στο CD-ROM drive του υπολογιστή, τότε από την επιλογή των Windows ENAPΞΗ (Start)  $\rightarrow$  EKTEΛΕΣΗ (Run) πληκτρολογήστε: D:\setup.exe (όπου D αντιστοιχεί στο CD-ROM drive)<sup>3</sup>.

Η λειτουργία του προγράμματος απαιτεί την ύπαρξη του Microsoft .Net Framework 3.5 στον Η/Υ.

Στην περίπτωση που το πρόγραμμα αυτό δεν είναι εγκατεστημένο, εμφανίζεται αυτή η οθόνη.

<sup>&</sup>lt;sup>3</sup> Για να μπορεί να λειτουργήσει το auto-run θα πρέπει, κάνοντας δεξί κλικ στον Internet Explorer στην επιλογή Ιδιότητες (Properties)\Για Προχωρημένους (Advanced), να είναι επιλεγμένη η επιλογή 'Να επιτρέπεται η εκτέλεση ενεργού περιεχομένου CD στον Υπολογιστή'.

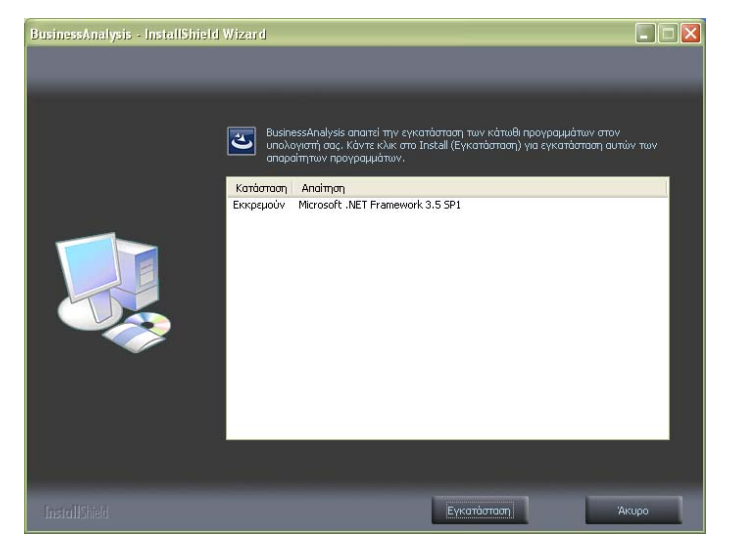

Πατάτε '**Εγκατάσταση**' και περιμένετε μέχρι η διαδικασία αυτή να ολοκληρωθεί.

Με την έναρξη της εγκατάστασης, εμφανίζεται η αρχική οθόνη του οδηγού εγκατάστασης του Business Analysis.

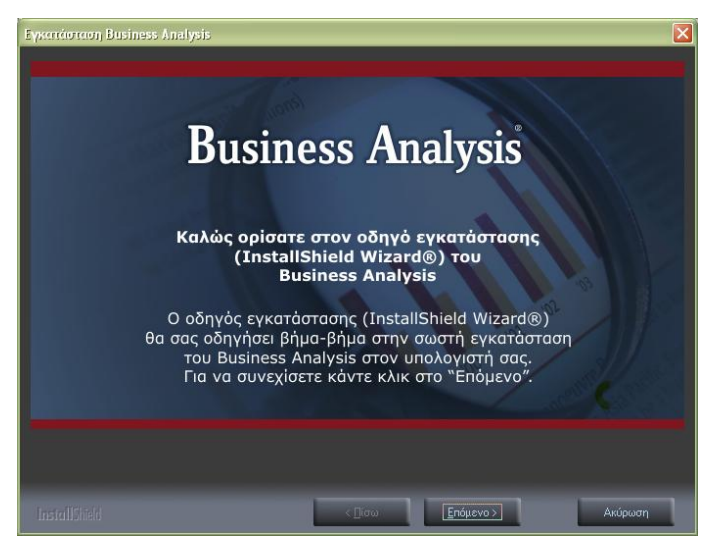

Πατάτε 'Επόμενο'.

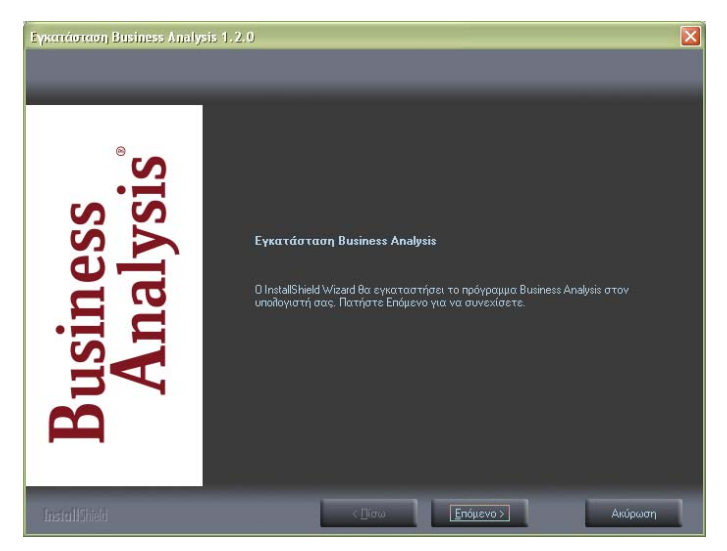

Πατάτε 'Επόμενο'.

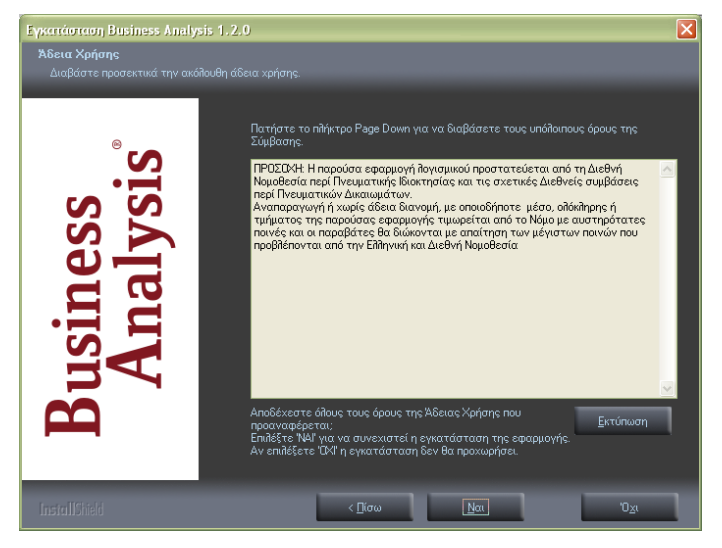

Εμφανίζεται η οθόνη αποδοχής άδειας χρήσης. Επιλέγετε 'Ναι'.

Εμφανίζεται η οθόνη επιλογής των στοιχείων εγκατάστασης.

| Eyxarráoraon Business Analysis 1.2.0 |                                                                                                    |   |
|--------------------------------------|----------------------------------------------------------------------------------------------------|---|
| Επιλογές εγκατάστασης                |                                                                                                    |   |
| Business<br>Analysis <sup>°</sup>    | Eniλέξτε το στοιχείο που θελετε να εγκαταστήσετε<br>• SQL Express 2008 (/sprgiuonoseiται μόνο σε nepínτωση νέας εγκατάστασης!)<br>• Business Analysis Server<br>• Business Analysis Client<br>• Uninstall |   |
| InstallShield                        | < <u>Γ</u> ίσω <u>Επόμενο &gt;</u> Ακύρωση                                                                                                    | 1 |

Επιλέγετε 'Business Analysis Client' και πατάτε 'Επόμενο'.

Ακολουθεί η οθόνη επιλογής δίσκου εγκατάστασης.

| Επιλογή Δίσκου Εγκατάστασης |                                                    |                |
|-----------------------------|----------------------------------------------------|----------------|
| Μονάδα                      | <mark>Χώρος</mark><br>Διαθέσιμος:<br>Απαιτούμενος: | 0 K<br>53480 K |
| ΟΚ Ακύρωση                  |                                                    |                |

Επιλέγετε τη μονάδα δίσκου στην οποία θέλετε να εγκατασταθούν τα αρχεία του προγράμματος και πατάτε '**ΟΚ**'.

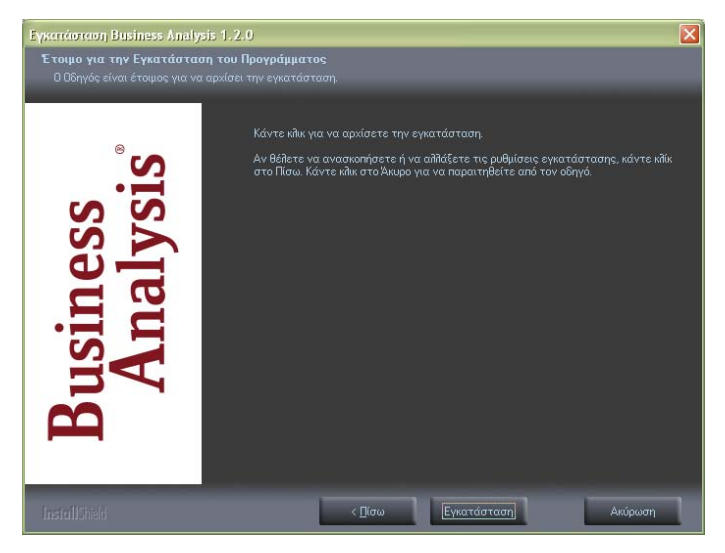

Ο οδηγός είναι έτοιμος να εγκαταστήσει το Business Analysis. Πατάτε 'Εγκατάσταση'.

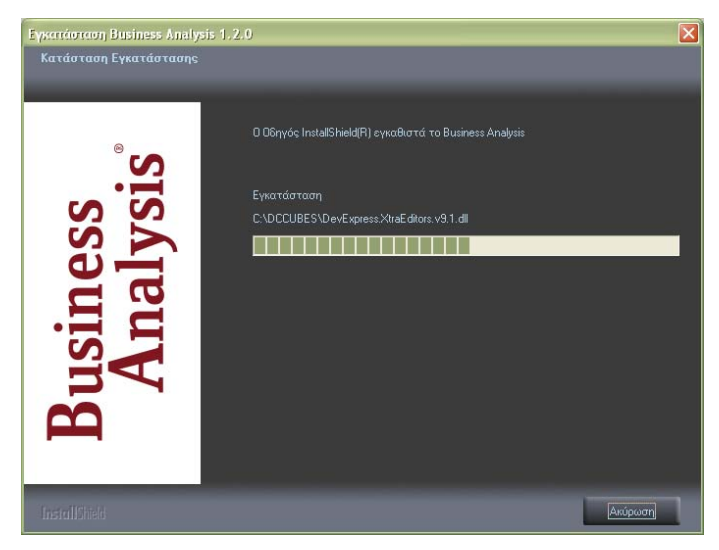

Περιμένετε μέχρι η διαδικασία να ολοκληρωθεί.

Ακολουθεί η οθόνη ολοκλήρωσης της εγκατάστασης του Business Analysis.

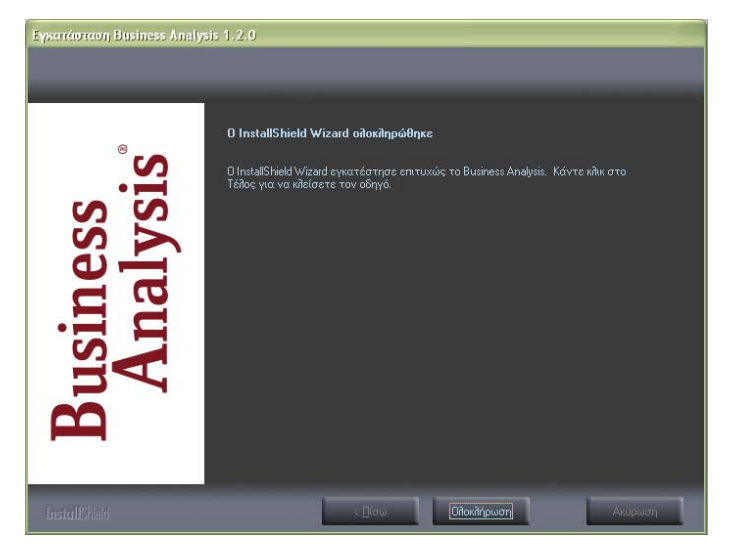

Επιλέγετε 'Ολοκλήρωση', ώστε η διαδικασία εγκατάστασης να τερματιστεί. Εγκαταστήσατε επιτυχώς το Business Analysis Client!

#### 3.3.2.β. ΠΑΡΑΜΕΤΡΟΠΟΙΗΣΗ ΕΦΑΡΜΟΓΗΣ

(BHMA 2 ATTO 2)

Μετά την εγκατάσταση του Business Analysis απαιτείται ένα ακόμη βήμα πριν ξεκινήσετε να εργάζεστε στο νέο πρόγραμμα: παραμετροποίηση της εφαρμογής και σύνδεση με τη βάση. Κατά την πρώτη εκκίνηση του Business Analysis εμφανίζεται το παρακάτω ερώτημα, ώστε να ξεκινήσει η διαδικασία παραμετροποίησης.

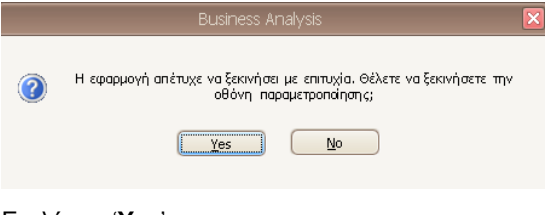

Επιλέγετε '**Yes**'.

Ακολουθεί η οθόνη με τα στοιχεία της βάσης δεδομένων του Business Analysis.

| 3                                 | Business Analysis (                                                                | Configuration   | x |
|-----------------------------------|------------------------------------------------------------------------------------|-----------------|---|
|                                   | Επιλογές Βάσης Δεδομένων Επιλογές Ευνόσανο Γιοσ                                    | domor           |   |
|                                   | Βάση Δεδομενων Business Analysis                                                   |                 |   |
| Business<br>Analysis <sup>°</sup> | Uvopa Genoperti Bibry, Belopelver:<br>Xeriotric: se<br>Kučenic:<br>Uvopa Bibrinjc: | Abbarh sövörang |   |

#### Πατάτε 'Αλλαγή σύνδεσης'.

Εμφανίζεται η οθόνη επιλογής βάσης δεδομένων, ώστε να ορίσετε τη νέα σύνδεση.

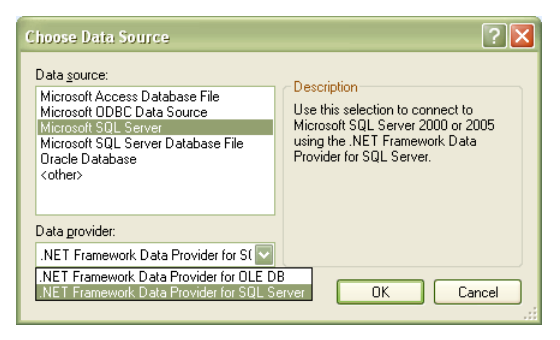

'Data Source': Επιλέγετε ως βάση δεδομένων 'Microsoft SQL SERVER'.

'Data provider': Επιλέγετε 'NET Framework Data Provider for SQL Server', όπως φαίνεται στην παραπάνω οθόνη.

Πατάτε '**ΟΚ**'.

Εμφανίζεται η οθόνη σύνδεσης με το διακομιστή βάσης δεδομένων, ώστε να ξαναδώσετε τα στοιχεία της σύνδεσης.

| Data gource:         Microsoft SQL Server (SqlClient)                                                                                                    | <b>Connection Prop</b>  | erties 🔹 💽 🔀      |
|----------------------------------------------------------------------------------------------------|-------------------------|-------------------|
| Microsoft SQL Server (SqlClient)       Change         Server name:       GS-VPC-1\DCSQLEXPRESS <ul> <li>Refresh</li> <li>Log on to the server</li> <li>Use Windows Authentication</li> <li>Use SQL Server Authentication</li> <li>Use SQL Server Authentication</li> <li>Use SQL Server Authentication</li> <li>Save my password</li> </ul> <li>Connect to a database         <ul> <li>Select or enter a database name:</li> <li>DCCubes</li> <li>Attach a database file:</li> <li>Logical name:</li> <li>Logical name:</li> <li>Advanced</li> </ul> </li> <li>Iest Connection</li> <li>DK</li> <li>Cancel</li>                                                                                                    | Data source:            |                   |
| Server name:<br>GS-VPC-1\DCSQLEXPRESS     GS-VPC-1\DCSQLEXPRESS                                                                                                    | Microsoft SQL Serve     | er (SqlClient)    |
| GS-VPC-1\DCSQLEXPRESS       Refresh         Log on to the server       Use Windows Authentication         ① Use SQL Server Authentication       Use SQL Server Authentication         User name:       a         Password:       Save my password         Connect to a database       Select or enter a database name:         DCCubes       Image: Connect to a database file:         Logical name:       Rrowse         Logical name:       Adganced         Iest Connection       DK                                                                                                    | S <u>e</u> rver name:   |                   |
| Log on to the server         U Use Windows Authentication         U Use SQL Server Authentication         Use rame:         Bassword:         Save my password         Connect to a database         Select or enter a database name:         DCCubes         Attach a database file:         Logical name:         Logical name:         Itest Connection         DK                                                                                                    | GS-VPC-1\DCSQLE         | XPRESS Refresh    |
| ● Use Windows Authentication         ● Use SQL Server Authentication         User name:       sa         Password:                                                                                                    | Log on to the serve     | er                |
| Use SQL Server Authentication User name: sa Password: Save my password  Connect to a database Select or enter a database name: DCCubes Attach a database file: DCCubes Attach a database file: Advanced Iest Connection OK Cancel                                                                                                    | ◯ Use <u>W</u> indows   | Authentication    |
| User name:       sa         Password:       Save my password         Connect to a database       Select or enter a database name:         DCCubes       Image: Select or enter a database name:         DCCubes       Image: Select or enter a database name:         DCCubes       Image: Select or enter a database name:         DCCubes       Image: Select or enter a database name:         DCCubes       Image: Select or enter a database name:         DCCubes       Image: Select or enter a database name:         Image: DCCubes       Image: Select or enter a database name:         Image: DCCubes       Image: Select or enter a database name:         Image: DCCubes       Image: Select or enter a database name:         Image: DCCubes       Image: Select or enter a database name:         Image: DCCubes       Image: Select or enter a database name:         Image: DCCubes       Image: Select or enter a database name:         Image: DCCubes       Image: Select or enter a database name:         Image: DCCubes       Image: Select or enter a database name:         Image: DCCubes       Image: Select or enter a database name:         Image: DCCubes       Image: Select or enter a database name:         Image: DCCubes       Image: Select or enter a database name:         Image: DCCubes       Image: Select or | 📀 Use S <u>Q</u> L Serv | er Authentication |
| Password:         Save my password         Connect to a database         Select or enter a database name:         DCCubes         Attach a database file:         Logical name:         Logical name:         Advanced                                                                                                    | <u>U</u> ser name:      | sa                |
| Save my password  Connect to a database  Select or enter a database name: DCCubes  Attach a database file:  Logical name:  Logical name:  Iest Connection OK Cancel                                                                                                    | Password:               |                   |
| Connect to a database         Select or enter a database name:         DCCubes         Attach a database file:                                                                                                    |                         | Save my password  |
| Select or enter a database name: DCCubes  Attach a database file:  Logical name:  Advanced  Iest Connection OK Cancel                                                                                                    | Connect to a data       | Dase              |
| Select of enter a galacies entile.      DCCubes      Attach a database file:      Logical name:      Advanced      Iest Connection     OK     Cancel                                                                                                    | Select or enter         | a database name:  |
| Attach a database file:  Logical name:  Adwanced  Iest Connection OK Cancel                                                                                                    | DCCubes                 |                   |
| Logical name:<br>Advanced                                                                                                    | O Attach a datab        | ase file:         |
| Logical name:<br>Advanced                                                                                                    |                         | Browse            |
| Advanced                                                                                                    | Logical name:           |                   |
| Advanced   Iest Connection  DK  Cancel                                                                                                    |                         |                   |
| Iest Connection OK Cancel                                                                                                    |                         | Adumood           |
| Iest Connection OK Cancel                                                                                                    |                         |                   |
|                                                                                                    | Iest Connection         | OK Cancel         |

'Server name': Επιλέγετε το όνομα του διακομιστή SQL στον οποίο έχει ήδη εγκατασταθεί η βάση των κύβων.

#### Log on to the server

#### Επιλέγετε 'Use SQL Server Authentication'

'User name': Πληκτρολογείτε 'sa'

'**Password**': Δίνετε τον κωδικό πρόσβασης που έχετε ήδη δηλώσει για το χρήστη κατά τη σύνδεση με τον διακομιστή SQL.

#### Connect to a Database

Επιλέγετε 'Select or enter a database name' και πληκτρολογείτε - ή επιλέγετε κάνοντας κλικ στο βελάκι δεξιά- το όνομα της βάσης της εφαρμογής 'DCcubes', όπως φαίνεται στην οθόνη. Δυνατότητα επιλογής από τη λίστα που εμφανίζεται υπάρχει MONO στην περίπτωση που έχετε συμπληρώσει σωστά τα προηγούμενα στοιχεία, διαφορετικά καμία βάση δε φαίνεται διαθέσιμη.

Σε κάθε περίπτωση καλό είναι να δοκιμάσετε τη σύνδεση με τη βάση επιλέγοντας **Test Connection**'. Αν η σύνδεση δεν μπορεί να πραγματοποιηθεί, διορθώστε τυχόν λάθη που υπάρχουν και προσπαθήστε ξανά.

Στο τέλος επιλέξτε 'ΟΚ'.

Εμφανίζεται ξανά η οθόνη της βάσης δεδομένων του Business Analysis.

| 6   | Busin                             | ess Analysis Configuration |                 |  |
|-----|-----------------------------------|----------------------------|-----------------|--|
|     | Επιλογές Βάσης Δεδομένων Επιλογό  | ς Σύνδεσης Προιόντων       |                 |  |
|     | Βάση Δεδομενων Business An        | alysis                     |                 |  |
| 0   | Όνομο διακομιστή Βάσης δεδομένων: |                            | Αλλογή σύνδεσης |  |
| S   | Χρήστης:                          | \$8                        |                 |  |
|     | Kuderbç:                          |                            |                 |  |
| S S | Όνομα Βάστις:                     |                            |                 |  |
| SD  |                                   |                            |                 |  |
|     |                                   |                            |                 |  |
|     |                                   |                            |                 |  |
|     |                                   |                            |                 |  |
|     |                                   |                            |                 |  |
| 0   |                                   |                            |                 |  |
|     |                                   |                            |                 |  |
|     |                                   |                            |                 |  |
|     |                                   |                            |                 |  |
|     |                                   |                            |                 |  |
|     |                                   |                            |                 |  |
|     |                                   |                            |                 |  |
|     |                                   |                            |                 |  |

Πηγαίνετε στο tab 'Επιλογές Βάσης Δεδομένων'.

| 3                                 | Business /                                                  | Analysis Configuration | x |
|-----------------------------------|-------------------------------------------------------------|------------------------|---|
|                                   | Επιλογές Βόσης Δεδομένων Επιλογές Σύν<br>Επιλογές Εφαρμογής | δεσης Προϊόντων        |   |
| Business<br>Analysis <sup>°</sup> | Εφορμογή<br>Τοποθικοία Δεδομένουν προρμογής:                | imontra -              | - |

Έφαρμογή': Στο πεδίο αυτό επιλέγετε την εφαρμογή της Data Communication με την οποία θέλετε να συνδεθεί η εφαρμογή Business Analysis.

**ΣΗΜΕΙΩΣΗ:** Η επιλογή εφαρμογής στο στάδιο της εγκατάστασης είναι ενδεικτική, γιατί ακόμη δεν έχει εισαχθεί στο σύστημα ο κωδικός ενεργοποίησης που περιλαμβάνει την άδεια λειτουργίας του προγράμματος για τις συγκεκριμένες εφαρμογές της DC. Ωστόσο, <u>για να μην χρειαστεί να</u> <u>επανέρθετε σε αυτό το σημείο για να ξανακάνετε τη σωστή παραμετροποίηση,</u> <u>επιλέξτε μια από τις εφαρμογές που υποστηρίζει η άδεια που έχετε.</u> **Τοποθεσία Δεδομένων Εφαρμογής**: Στο πεδίο αυτό πατάτε το κουμπί στα δεξιά, και ακολουθώντας την ίδια ακριβώς διαδικασία με αυτήν που περιγράφτηκε παραπάνω για την επιλογή της βάσης των κύβων, επιλέγετε την τοποθεσία δεδομένων της κεντρικής βάσης της επιλεγμένης εφαρμογής:

- ο 'mis\_com' για το PERMIUM HRM Μισθοδοσία
- ο 'emp\_com ' για το WinEra
- ο τη βάση του InnovEra. για το InnovEra

Μετά την ολοκλήρωση των παραπάνω η διαδικασία παραμετροποίησης του Business Analysis ολοκληρώθηκε. Κλείνετε το παράθυρο επιλογών.

Εμφανίζεται η οθόνη σύνδεσης με την εφαρμογή και μπορείτε πλέον να ξεκινήσετε να εργάζεστε στο νέο πρόγραμμα. (Για τα αρχικά βήματα που πρέπει να ακολουθήσετε, προκειμένου να εξοικειωθείτε με τον τρόπο λειτουργίας της εφαρμογής δείτε '**Αρχικά Βήματα**' σελ. 44-46).

#### TROUBLE SHOOTING

Σε περίπτωση που κάποια από τις παραπάνω παραμέτρους δεν αποθηκεύτηκε με επιτυχία εμφανίζεται το παρακάτω μήνυμα

|   | Business Analysis                                                     | x |  |
|---|-----------------------------------------------------------------------|---|--|
| ? | Κάποιες παράμετροι δεν αποθηκεύτηκαν με επιτυχία. Θέλετε να κλείσετε; |   |  |
|   | Yes                                                                   |   |  |

Επιλέξτε '**Yes**' στην περίπτωση που θέλετε να ακυρώσετε τη διαδικασία και να την επαναλάβετε από την αρχή.

# 4. APXIKA BHMATA

Μετά την εγκατάσταση της εφαρμογής ακολουθήστε τις παρακάτω βήματα για να ξεκινήσετε να εργάζεστε με το Business Analysis:

# 1. Σύνδεση

Στο παράθυρο' **Στοιχεία Σύνδεσης**' πληκτρολογήστε '**Χρήστης**' super, 'Κωδικός' data και πατήστε '**Σύνδεση**'. Στο επόμενο παράθυρο δηλώστε 'Εταιρία' και επιλέξτε '**Σύνδεση**'. (Η εφαρμογή έρχεται ήδη συμπληρωμένη, αν θέλετε μπορείτε να την αλλάξετε).

# 2. Προβολή Κύβου

Προβάλετε κάποιον από τους αποθηκευμένους κύβους που διατίθενται μαζί με την εφαρμογή, ώστε να δείτε τον τρόπο λειτουργίας του.

Για να προβάλετε τον κύβο, επιλέξτε πρώτα την ομάδα κύβων από το μενού αποθηκευμένων κύβων αριστερά στην οθόνη, επιλέξτε τον κύβο και πατήστε **Άνοιγμα**' στη γραμμή εργαλείων.

Εάν ο κύβος έχει αποθηκευμένα κριτήρια θα εμφανιστεί πρώτα η σελίδα (tabpage) '**Κριτήρια**'. Αν θέλετε μπορείτε να ορίσετε τιμές για τα κριτήρια που έχουν αποθηκευτεί στον κύβο. Πατήστε '**Εμφάνιση**' για να εμφανίσετε τα στοιχεία του κύβου. Εάν δεν υπάρχουν αποθηκευμένα κριτήρια, θα εμφανιστεί κατευθείαν η σελίδα '**Στοιχεία Κύβου**'.

Στη σελίδα αυτή προβάλλονται τα στοιχεία του κύβου. Η προβολή του κύβου σάς παρέχει τη δυνατότητα να δείτε τα στοιχεία του, να τα εκτυπώσετε, να αλλάξετε τη μορφή εμφάνισής τους, ή να επιλέξετε μία περιοχή δεδομένων ώστε να την παρακολουθήσετε σε γράφημα μεταβαίνοντας στη σελίδα '**Γραφική Απεικόνιση**'. Οι όποιες αλλαγές στη εμφάνιση του κύβου γίνονται από αυτό το στάδιο δεν αποθηκεύονται.

Περισσότερα για την Προβολή Κύβου (σελ. 79-80).

# 3. Επεξεργασία Κύβου

Στο παράθυρο '**Στοιχεία Κύβου**' έχετε πολλαπλές δυνατότητες επεξεργασίας των δεδομένων του κύβου. Τα διάφορα πεδία μπορούν να τοποθετηθούν με διαφορετικό τρόπο κάθε φορά, να εμφανιστούν ή να αποκρυφτούν, να ταξινομηθούν κατά αύξουσα ή φθίνουσα σειρά και κάποια από αυτά μπορούν να μετακινηθούν. Δυνατή είναι επίσης η ανανέωση της πηγής δεδομένων, η προβολή της λίστας με τα πεδία και η προσθήκη νέων πεδίων. Επεξεργαστείτε τα στοιχεία του κύβου κάνοντας κλικ στα πεδία που έχουν ένα τρίγωνο ή ένα σημάδι φίλτρου. Κάντε δεξί κλικ επάνω στα πεδία και χρησιμοποιήστε τις διαθέσιμες επιλογές, οι οποίες ενεργοποιούνται κατά περίπτωση. Στο στάδιο της προβολής/προεπισκόπησης οι αλλαγές δεν αποθηκεύονται.

Επιλέξτε τα δεδομένα σας (είτε με <Shift +βελάκι>, είτε σύροντας πατημένο συνεχώς αριστερά το ποντίκι), ώστε να μεταβείτε στη σελίδα '**Γραφική Απεικόνιση**' και να τα παρακολουθήσετε σε γράφημα.

Περισσότερα για την Επεξεργασία Κύβου (σελ. 90-91)

#### 4. Γραφική Απεικόνιση Δεδομένων Κύβου

Από το μενού '**Γράφημα**' έχετε τη δυνατότητα να επιλέγετε διαφορετικό τύπο γραφήματος και να παρακολουθείτε το γράφημα δυναμικά. Μπορείτε ακόμη να εμφανίσετε ή να αποκρύψετε τις τιμές του γραφήματος και να αντιστρέψετε τον άξονα Χ. Τέλος, από το μενού '**Εργαλεία**' έχετε τη δυνατότητα να εκτυπώσετε το γράφημα, κάνοντας κλικ στο '**Εκτύπωση**'.

Τελειώνοντας με τη λειτουργία της γραφικής απεικόνισης κλείστε το παράθυρο από το **X** επάνω δεξιά.

Περισσότερα για τη Γραφική Απεικόνιση (σελ. 81-82)

# 5. Δημιουργία Νέου Κύβου

Δημιουργήστε τώρα ένα νέο κύβο, κάνοντας κλικ στο '**Νέος**' στη γραμμή εργαλείων.

Ακολουθήστε τις οδηγίες: 'Δημιουργία Νέου Κύβου' (σελ. 62-69)

# 6. Διαχείριση Μενού Αποθηκευμένων Κύβων

Δείτε πώς λειτουργεί το μενού αποθηκευμένων κύβων, ενεργοποιώντας τη 'Διαχείριση Μενού Αποθηκευμένων Κύβων'.

Για να την εμφανίσετε, κάντε κλικ στο βασικό μενού με τους τρεις κύβους επάνω αριστερά και επιλέξτε '**Διαχείριση Μενού Αποθηκευμένων Κύβων**'.

Η λειτουργία αυτή σας δίνει τη δυνατότητα να διαχειριστείτε απεριόριστο αριθμό ομάδων κύβων, καθώς και απεριόριστο αριθμό κύβων μέσα σε κάθε μία ομάδα.

Η διαχείριση των ομάδων κύβων γίνεται με τις ενέργειες '**Ομάδες Κύβων**' δεξιά στην οθόνη, ενώ η διαχείριση των κύβων κάθε ομάδας με τις ενέργειες '**Κύβοι**' αριστερά στην οθόνη.

Περισσότερα για τη Διαχείριση Μενού Αποθηκευμένων Κύβων (σελ. 54-55.

# 7. Προβολή και Επεξεργασία Νέου Κύβου

Προβάλετε και επεξεργαστείτε τον κύβο που δημιουργήσατε ακολουθώντας τα βήματα 2, 3 και 4.